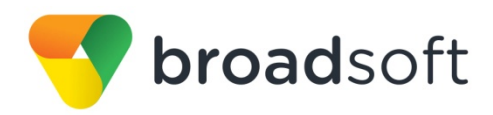

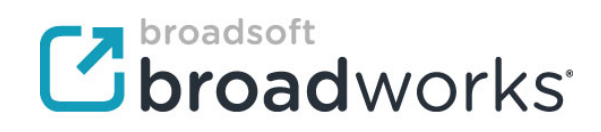

# **BroadSoft Partner Configuration Guide**

Spectralink IP-DECT Server Series

February 2015 Document Version 1.4

9737 Washingtonian Boulevard, Suite 350 Gaithersburg, MD USA 20878 Tel +1 301.977.9440

WWW.BROADSOFT.COM

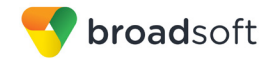

# BroadWorks<sup>®</sup> Guide

# **Copyright Notice**

Copyright © 2015 BroadSoft, Inc.

All rights reserved.

Any technical documentation that is made available by BroadSoft, Inc. is proprietary and confidential and is considered the copyrighted work of BroadSoft, Inc.

This publication is for distribution under BroadSoft non-disclosure agreement only. No part of this publication may be duplicated without the express written permission of BroadSoft, Inc. 9737 Washingtonian Boulevard, Suite 350, Gaithersburg, MD 20878.

BroadSoft reserves the right to make changes without prior notice.

# Trademarks

Any product names mentioned in this document may be trademarks or registered trademarks of BroadSoft or their respective companies and are hereby acknowledged.

This document is printed in the United States of America.

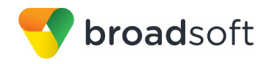

# **Document Revision History**

| Version | Reason for Change                                                                                                   |
|---------|----------------------------------------------------------------------------------------------------|
| 1.1     | Introduced document for Spectralink IP-DECT Server Series version PCS14A_validation with BroadWorks Release 20.sp1. |
| 1.2     | Edited changes and published document.                                                                              |
| 1.3     | Expanded document with the support of Device Management.                                                            |
| 1.4     | Edited changes and published document.                                                                              |

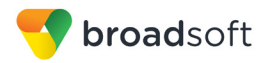

# **Table of Contents**

| 1   | Overv  | iew                                                    | 6    |
|-----|--------|--------------------------------------------------------|------|
| 2   | Intero | perability Status                                      | 7    |
| 2.1 | Veri   | fied Versions                                          | 7    |
| 2.2 | Inter  | face Capabilities Supported                            | 7    |
|     | 2.2.1  | SIP Interface Capabilities                             | 8    |
| 2.3 | Kno    | wn Issues                                              | . 10 |
| 3   | Broad  | Works Configuration                                    | . 12 |
| 3.1 | Broa   | adWorks Device Profile Type Configuration              | . 12 |
| 3.2 | Broa   | adWorks Configuration Steps                            | . 13 |
| 4   | IP-DE  | CT Server Configuration                                | . 14 |
| 4.1 | Con    | figuration Method                                      | . 14 |
| 4.2 | Syst   | tem Level Configuration                                | . 14 |
|     | 4.2.1  | Configure Network Settings                             | . 14 |
|     | 4.2.1  | Configure Service Settings                             | . 16 |
| 4.3 | Sub    | scriber Level Configuration                            | . 16 |
| 4.4 | SIP    | Feature Configuration                                  | . 16 |
|     | 4.4.1  | Emergency Call Configuration                           | . 16 |
|     | 4.4.2  | Advice of Charge Configuration                         | . 17 |
|     | 4.4.3  | Fax Configuration                                      | . 17 |
| 5   | Devic  | e Management                                           | . 18 |
| 5.1 | Dev    | ice Management Capabilities Supported                  | . 18 |
| 5.2 | Dev    | ice Management Configuration                           | . 20 |
|     | 5.2.1  | Configure BroadWorks Tags                              | . 20 |
|     | 5.2.2  | Configure BroadWorks Device Profile Type               | . 24 |
|     | 5.2.3  | Create Device Profile Instance                         | . 32 |
|     | 5.2.4  | Configure BroadWorks User                              | . 35 |
|     | 5.2.5  | Configure Edge Device                                  | . 35 |
|     | 5.2.6  | Configure Spectralink IP DECT Server                   | . 36 |
| Арј | pendix | A: Reference IP-DECT Server Series Configuration Files | . 37 |
| Ref | erence | 9S                                                     | . 43 |

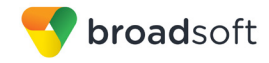

# **Table of Figures**

| Figure 1 Device Profile Type Configuration                 | 13 |
|------------------------------------------------------------|----|
| Figure 2 System Default Tag Settings                       | 21 |
| Figure 3 Device Type-specific Tag Settings                 | 24 |
| Figure 4 Device Access FQDN                                | 25 |
| Figure 5 Enable Device Management (Release 18.0 and Later) | 26 |
| Figure 6 Enable Device Management (pre-Release 18.0)       | 27 |
| Figure 7 Device Management Options Settings                | 28 |
| Figure 9 %BWMACADDRESS%-config.cfg File                    | 31 |
| Figure 10 Firmware File                                    | 32 |
| Figure 10 Device Profile Instance                          | 34 |
| Figure 11 Custom Tags                                      | 34 |
| Figure 12 Assign Device Profile to User                    | 35 |
| Figure 13 Example Provisioning Configuration Screen        | 36 |

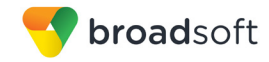

# 1 Overview

This guide describes the configuration procedures required for the Spectralink IP-DECT Server Series for interoperability with BroadWorks. This includes the following Spectralink IP DECT Server Series models:

- IP DECT Server 400
- IP DECT Server 6500

The IP-DECT Server Series is an access device that uses the Session Initiation Protocol (SIP) to communicate with BroadWorks for call control.

This guide describes the specific configuration items that are important for use with BroadWorks. It does not describe the purpose and use of all configuration items on the IP-DECT Server Series. For those details, see the *Spectralink IP DECT Server 400 Installation and Configuration Guide* [1] or the *Spectralink IP DECT Server 6500 Installation and Configuration Guide* [2] supplied by Spectralink.

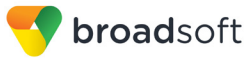

# 2 Interoperability Status

This section provides the known interoperability status of the Spectralink IP-DECT Server Series with BroadWorks. This includes the version(s) tested, the capabilities supported, and known issues.

Interoperability testing validates that the device interfaces properly with BroadWorks via the SIP interface. Qualitative aspects of the device or device capabilities not affecting the SIP interface such as display features, performance, and audio qualities are not covered by interoperability testing. Requests for information and/or issues regarding these aspects should be directed to Spectralink.

# 2.1 Verified Versions

The following table identifies the verified Spectralink IP-DECT Server Series and BroadWorks versions and the month/year the testing occurred. If the device has undergone more than one test cycle, versions for each test cycle are listed, with the most recent listed first.

*Compatible Versions* in the following table identify specific IP-DECT Server Series versions, which the partner has identified as compatible and they should interface properly with BroadWorks. Generally, maintenance releases of the validated version are considered compatible and may not be specifically listed here. For any questions concerning maintenance and compatible releases, contact Spectralink.

**NOTE**: Interoperability testing is usually performed with the latest generally available (GA) device firmware/software and the latest GA BroadWorks release and service pack at the time the testing occurs. If there is a need to use a non-verified mix of BroadWorks and device software versions, customers can mitigate their risk by self-testing the combination using the *BroadWorks SIP Access Device Interoperability Test Plan* [7].

| Verified Versions |                    |                                              |                                                 |
|-------------------|--------------------|----------------------------------------------|-------------------------------------------------|
| Date              | BroadWorks Release | IP-DECT Server<br>Series Verified<br>Version | IP-DECT Server<br>Series Compatible<br>Versions |
| 08/2014           | Release 20.sp1     | PCS14A_                                      | Any maintenance release of PCS14A               |

# 2.2 Interface Capabilities Supported

This section identifies interface capabilities that have been verified through testing as supported by Spectralink IP-DECT Server Series.

The *Supported* column in the tables in this section identifies the Spectralink IP-DECT Server Series's support for each of the items covered in the test plan, with the following designations:

- Yes Test item is supported.
- No Test item is not supported.
- NA Test item is not applicable to the device type.
- NT Test item was not tested.

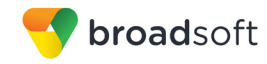

Caveats and clarifications are identified in the Comments column.

#### 2.2.1 SIP Interface Capabilities

The Spectralink IP-DECT Server Series has completed interoperability testing with BroadWorks using the *BroadWorks SIP Access Device Interoperability Test Plan* [7]. The results are summarized in the following table.

The BroadWorks test plan is composed of packages, each covering distinct interoperability areas, such as "Basic" call scenarios and "Redundancy" scenarios. Each package is composed of one or more test items, which in turn, are composed of one or more test cases. The test plan exercises the SIP interface between the device and BroadWorks with the intent to ensure interoperability sufficient to support the BroadWorks feature set.

**NOTE**: *DUT* in the following table refers to the *Device Under Test,* which in this case is the Spectralink IP-DECT Server Series.

| BroadWorks SIP Access Device Interoperability Test Plan Support Table |                                        |           |                                                                          |
|-----------------------------------------------------------------------|----------------------------------------|-----------|--------------------------------------------------------------------------|
| Test Plan Package                                                     | Test Plan Package Items                | Supported | Comments                                                                 |
| Basic                                                                 | Call Origination                       | Yes       |                                                                          |
|                                                                       | Call Termination                       | Yes       |                                                                          |
|                                                                       | Session Audit                          | Yes       |                                                                          |
|                                                                       | Session Timer                          | No        |                                                                          |
|                                                                       | Ringback                               | Yes       |                                                                          |
|                                                                       | Forked Dialog                          | Yes       |                                                                          |
|                                                                       | Early UPDATE                           | No        |                                                                          |
|                                                                       | Early-Session                          | No        |                                                                          |
|                                                                       | 181 Call Being Forwarded               | Yes       |                                                                          |
|                                                                       | Dial Plan                              | Yes       |                                                                          |
|                                                                       | DTMF – Inband                          | No        |                                                                          |
|                                                                       | DTMF – RFC 2833                        | Yes       |                                                                          |
|                                                                       | DTMF – DTMF Relay                      | Yes       |                                                                          |
|                                                                       | Codec Negotiation                      | Yes       |                                                                          |
|                                                                       | Codec Renegotiation                    | Yes       |                                                                          |
| BroadWorks Services                                                   | Third-Party Call Control – Basic       | Yes       |                                                                          |
|                                                                       | Voice Message Deposit and<br>Retrieval | Yes       |                                                                          |
|                                                                       | Message Waiting Indicator              | Yes       | DUT does not support Message<br>Waiting Saved and Urgent<br>Information. |
|                                                                       | Voice Portal Outcall                   | Yes       |                                                                          |
|                                                                       | Advanced Alerting – Ringing            | No        |                                                                          |

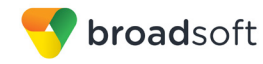

| BroadWorks SIP Access Device Interoperability Test Plan Support Table |                                              |           |                                                                           |
|-----------------------------------------------------------------------|----------------------------------------------|-----------|---------------------------------------------------------------------------|
| Test Plan Package                                                     | Test Plan Package Items                      | Supported | Comments                                                                  |
|                                                                       | Advanced Alerting – Call Waiting             | No        |                                                                           |
|                                                                       | Advanced Alerting – Ring Splash              | No        |                                                                           |
|                                                                       | Calling Line ID                              | Yes       |                                                                           |
|                                                                       | Calling Line ID with Unicode<br>Characters   | Yes       |                                                                           |
|                                                                       | Connected Line ID                            | Yes       | DUT does not support<br>Connected Line Restriction after<br>Call Forward. |
|                                                                       | Connected Line ID with Unicode<br>Characters | Yes       |                                                                           |
|                                                                       | Connected Line ID on UPDATE                  | Yes       |                                                                           |
|                                                                       | Connected Line ID on Re-INVITE               | Yes       |                                                                           |
|                                                                       | Diversion Header                             | Yes       |                                                                           |
|                                                                       | History-Info Header                          | Yes       |                                                                           |
|                                                                       | Advice of Charge                             | No        |                                                                           |
|                                                                       | Meet-Me Conferencing                         | Yes       |                                                                           |
|                                                                       | Meet-Me Conferencing – G722                  | No        |                                                                           |
|                                                                       | Meet-Me Conferencing – AMR-WB                | No        |                                                                           |
| DUT Services –                                                        | Call Waiting                                 | Yes       |                                                                           |
| Call Control Services                                                 | Call Hold                                    | Yes       |                                                                           |
|                                                                       | Call Transfer                                | Yes       |                                                                           |
|                                                                       | Three-Way Calling                            | No        |                                                                           |
|                                                                       | Network-Based Conference                     | No        |                                                                           |
| DUT Services –                                                        | Register Authentication                      | Yes       |                                                                           |
| Authentication                                                        | Maximum Registration                         | Yes       |                                                                           |
|                                                                       | Minimum Registration                         | Yes       |                                                                           |
|                                                                       | Invite Authentication                        | Yes       |                                                                           |
|                                                                       | Re-Invite/Update Authentication              | Yes       |                                                                           |
|                                                                       | Refer Authentication                         | Yes       |                                                                           |
|                                                                       | Device Authenticating BroadWorks             | No        |                                                                           |
| DUT Services – Fax                                                    | G711 Fax Passthrough                         | No        |                                                                           |
|                                                                       | G711 Fax Fallback                            | No        |                                                                           |
|                                                                       | T38 Fax Messaging                            | No        |                                                                           |
| DUT Services –                                                        | Emergency Call                               | No        |                                                                           |
| Emergency Call                                                        | Emergency Call with Ringback                 | No        |                                                                           |
| DUT Services –                                                        | Do Not Disturb                               | No        |                                                                           |

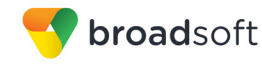

| BroadWorks SIP Access Device Interoperability Test Plan Support Table |                                               |           |                                                          |
|-----------------------------------------------------------------------|-----------------------------------------------|-----------|----------------------------------------------------------|
| Test Plan Package                                                     | Test Plan Package Items                       | Supported | Comments                                                 |
| Miscellaneous                                                         | Call Forwarding Always                        | Yes       |                                                          |
|                                                                       | Call Forwarding Always Diversion<br>Inhibitor | No        |                                                          |
|                                                                       | Anonymous Call                                | No        |                                                          |
|                                                                       | Anonymous Call Block                          | No        |                                                          |
|                                                                       | Remote Restart Via Notify                     | Yes       |                                                          |
| Redundancy                                                            | DNS SRV Lookup                                | Yes       |                                                          |
|                                                                       | Register Failover/Failback                    | Yes       |                                                          |
|                                                                       | Invite Failover/Failback                      | Yes       |                                                          |
|                                                                       | Bye Failover                                  | Yes       |                                                          |
| Session Border                                                        | Register                                      | Yes       |                                                          |
| (SBC)/Application                                                     | Outgoing Invite                               | Yes       |                                                          |
| Layer Gateway (ALG)                                                   | Incoming Invite                               | Yes       |                                                          |
| ТСР                                                                   | Register                                      | Yes       |                                                          |
|                                                                       | Outgoing Invite                               | Yes       |                                                          |
|                                                                       | Incoming Invite                               | Yes       |                                                          |
| IPV6                                                                  | Call Origination                              | Yes       |                                                          |
|                                                                       | Call Termination                              | Yes       |                                                          |
|                                                                       | Session Audit                                 | Yes       |                                                          |
|                                                                       | Ringback                                      | Yes       |                                                          |
|                                                                       | Codec Negotiation/Renegotiation               | Yes       |                                                          |
|                                                                       | Voice Message Deposit/Retrieval               | Yes       |                                                          |
|                                                                       | Call Control                                  | Yes       | DUT does not support 3-way and network based 3-way call. |
|                                                                       | Registration with Authentication              | Yes       |                                                          |
|                                                                       | T38 Fax Messaging                             | No        |                                                          |
|                                                                       | Redundancy                                    | Yes       |                                                          |
|                                                                       | SBC                                           | Yes       |                                                          |
|                                                                       | Dual Stack with Alternate<br>Connectivity     | No        |                                                          |

#### 2.3 **Known Issues**

This section lists the known interoperability issues between BroadWorks and specific partner release(s). Issues identified during interoperability testing and known issues identified in the field are listed.

The following table provides a description of each issue and, where possible, identifies a workaround. The verified partner device versions are listed with an "X" indicating that the

**BROADSOFT PARTNER CONFIGURATION GUIDE – SPECTRALINK IP-DECT SERVER SERIES** ©2015 BROADSOFT INC.

20-BD5445-00 PAGE 10 OF 43

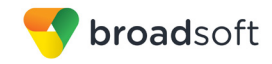

issue occurs in the specific release. The issues identified are device deficiencies or bugs, and are typically not BroadWorks release dependent.

If the testing was performed by BroadSoft, then the *Issue Number* is a BroadSoft ExtraView partner issue number. If the testing was performed by the partner or a third party, then the partner may or may not supply a tracking number.

For more information on any issues related to the particular partner device release, see the partner release notes.

| Issue Number | Issue Description | Partner Version |
|--------------|-------------------|-----------------|
|              |                   | PCS14A_         |
|              | None              |                 |

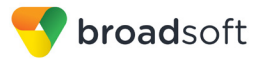

# **3** BroadWorks Configuration

This section identifies the required BroadWorks device profile type for the Spectralink IP-DECT Server Series as well as any other unique BroadWorks configuration required for interoperability with the Spectralink IP-DECT Server.

# 3.1 BroadWorks Device Profile Type Configuration

This section identifies the device profile type settings to use when deploying the Spectralink IP-DECT Server with BroadWorks.

Create a device profile type for the Spectralink IP-DECT Server Series as shown in the following example. A separate device profile type should be created for each Spectralink IP-DECT Server Series model. The settings shown are recommended for use when deploying the Spectralink IP-DECT Server 400 with BroadWorks. For an explanation of the profile parameters, see the *BroadWorks Device Management Configuration Guide* [4].

The following device profile type shown provides the *Number of Ports* (number of SIP lines) setting for Spectralink IP-DECT Server Series. For other IP-DECT Server Series models, create a new device profile type and set the *Number of Ports* to match the available number of SIP lines per model according to the following table.

| Model        | Number of Lines |
|--------------|-----------------|
| IP DECT 400  | 30              |
| IP DECT 6500 | 4096            |

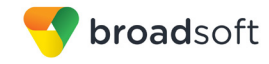

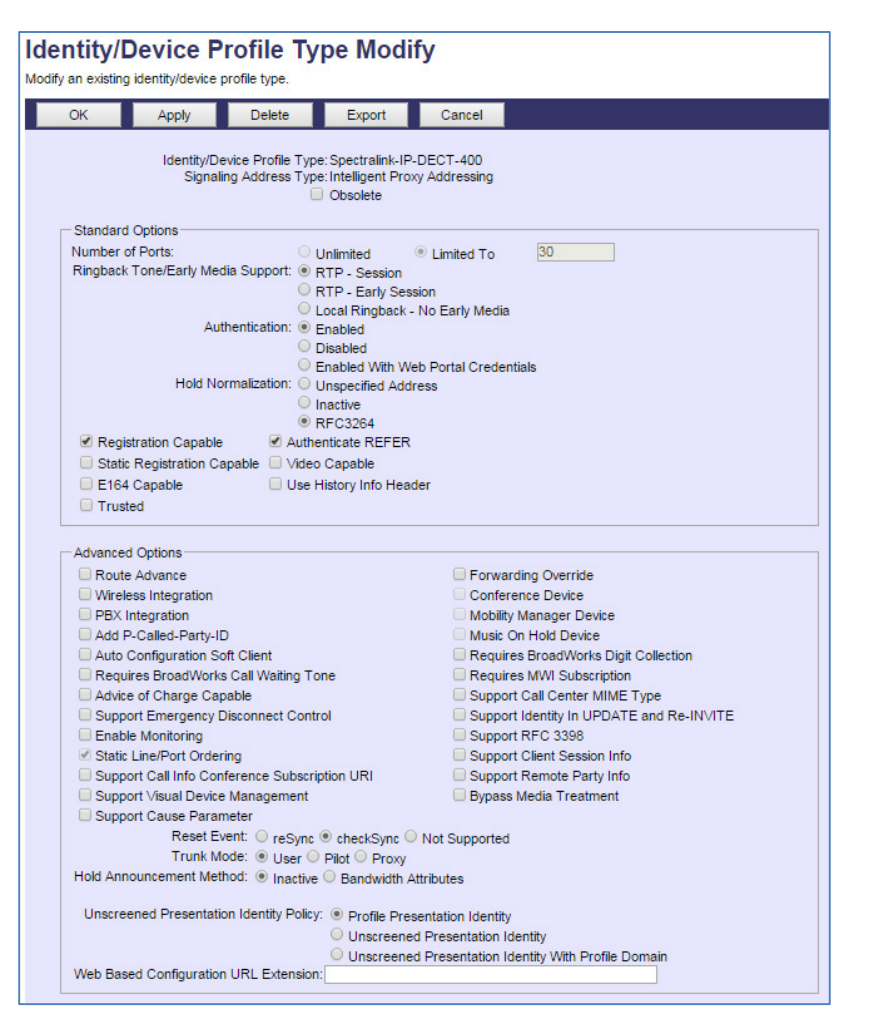

Figure 1 Device Profile Type Configuration

# 3.2 BroadWorks Configuration Steps

No additional BroadWorks configuration steps are required.

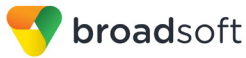

# 4 IP-DECT Server Configuration

The IP DECT Server Series can be configured with configuration files using the TFTP, FTP, HTTP(S), or through its embedded Web Interface. The following examples describe how to set the parameters using a configuration file. The IP DECT Server Series can use DHCP to obtain an IP address, provisioning server (TFTP, FTP or HTTP(S)), and other network settings. These settings can also, be configured manually through the embedded Web Interface. If provisioning is used the IP DECT Server Series should be configured to load the configuration file each time it resets or re-synchronizes. For detailed information on automated provisioning, see the *Provisioning Guide Spectralink IP-DECT Servers and BroadSoft Device Management* [3] (under each server name in the list).

The capabilities of the IP DECT Server Series have been verified for use with BroadWorks based on the settings described in the following table. For more information on the meaning, purposes, and applicability of the individual configuration items, see the *Spectralink IP DECT Server 400 Installation and Configuration Guide* [1] or the *Spectralink IP DECT Server 6500 Installation and Configuration Guide* [2] supplied by Spectralink.

# 4.1 Configuration Method

The IP DECT Server Series can be configured either manually using the web browser interface or provisioned using .xml files according to the guides referenced above.

| IP-DECT Server Series Configuration<br>Files                                                    | Level      | Description                                                                                  |
|-------------------------------------------------------------------------------------------------|------------|----------------------------------------------------------------------------------------------|
| 14218500-hermod-firmware-pcs14Abin                                                              | System     | Contains the device firmware load.                                                           |
| 14218500-hermod-firmware-<br>pcs14Abin.ver                                                      | System     | Contains the device's firmware version                                                       |
| <ip dect="" mac<br="" server="">address&gt;config.xml<br/>Example: 0013d1813a18-config.xml</ip> | System     | Contains configurable parameters that apply to an individual device in a deployment.         |
| <ip dect="" mac<br="" server="">address&gt;users.xml<br/>Example: 0013d1813a18-users.xml</ip>   | Subscriber | Contains the list of users (handsets) to configure for an individual device in a deployment. |

#### Configuration Files

# 4.2 System Level Configuration

This section describes system-wide configuration items that are generally required for each IP-DECT Server Series to work with BroadWorks. Subscriber-specific settings are described in the next section.

### 4.2.1 Configure Network Settings

| System Configuration File <ip address="" dect="" mac="" server=""> config.xml</ip> |                                                                                  |  |
|------------------------------------------------------------------------------------|----------------------------------------------------------------------------------|--|
| XML File Tag                                                                       | Description                                                                      |  |
| network.bootproto                                                                  | Method used to assign an IPv4 address. Choice of either dhcp or static assigned. |  |
| network.ipaddr                                                                     | IPv4 address<br>Not required if DHCP assigned                                    |  |

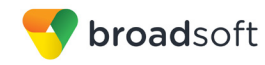

| System Configuration File <ip address="" dect="" mac="" server=""> config.xml</ip> |                                                                              |  |
|------------------------------------------------------------------------------------|------------------------------------------------------------------------------|--|
| XML File Tag                                                                       | Description                                                                  |  |
| network.netmask                                                                    | IPv4 netmask.<br>Not required if DHCP assigned.                              |  |
| network.gateway                                                                    | IPv4 gateway.<br>Not required if DHCP assigned.                              |  |
| network.dns1                                                                       | Primary DNS server IPv4 or IPv6 address.<br>Not required if DHCP assigned.   |  |
| network.dns2                                                                       | Secondary DNS server IPv4 or IPv6 address.<br>Not required if DHCP assigned. |  |
| network.vlan                                                                       | Choose your VLAN Settings (optional).                                        |  |
|                                                                                    |                                                                              |  |

# 4.2.1.1 Configure IPv6 Settings (Optional)

| XML File Tag         | Description                                                                                                    |
|----------------------|----------------------------------------------------------------------------------------------------|
| network.ipv6.method  | <ul> <li>Specifies the method used to obtain an IPv6 configuration.</li> <li>Values:</li> <li>"slaac" Use router advertisements to obtain an IPv6 address.</li> <li>"dhcp" Use DHCPv6 to obtain an IPv6 address.</li> <li>"static" Configure IPv6 address and gateway manually.</li> <li>"disabled" Disable IPv6 support.</li> <li>Default: "disabled".</li> </ul> |
| network.ipv6.ipaddr  | Specify a static IPv6 address including the prefix<br>length.<br>Values: <ipv6 address="">/prefix.<br/>Example: 3000::2/64.<br/>Not required if automatically assigned.</ipv6>                                                                                                    |
| network.ipv6.gateway | Specify a static IPv6 gateway.<br>Values: <ipv6 address="">.<br/>Example: 3000::1.<br/>Not required if automatically assigned.</ipv6>                                                                                                    |

# 4.2.2 Configure SIP Interface Settings

| XML File          | Description                                                                                                    |
|-------------------|----------------------------------------------------------------------------------------------------|
| sip.transport     | Set the transport protocol to UDP or TCP.<br>Values: udp or tcp.<br>Default: udp.                                                                                                    |
| sip.defaultdomain | Set the IP DECT Server Series SIP server to the<br>Fully Qualified Domain Name (FQDN) of the<br>BroadWorks Application Server cluster.<br>The domain must match the domain configured for<br>the BroadWorks subscriber's line/port domain. |

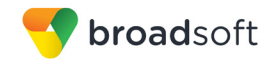

| XML File               | Description                                                                                                    |
|------------------------|----------------------------------------------------------------------------------------------------|
| sip.proxy.domain       | Set the Outbound Proxy to the Session Border<br>Controller (SBC) if one is deployed between the IP<br>DECT Server Series and BroadWorks. |
|                        | If there are redundant SBCs, set it to the FQDN for the SBC cluster.                                                                     |
| sip.dnsmethod = dnssrv | Set the DNS method used to resolve the SIP server.                                                                                       |
|                        | Values:                                                                                                    |
|                        | "arecord": Use DNS A records only.                                                                                                    |
|                        | "dnssrv": Use DNS SRV records and A records.                                                                                             |
|                        | Default: arecord.                                                                                                    |
|                        | Recommended setting for BroadWorks: dnssrv.                                                                                              |

### 4.2.1 Configure Service Settings

| XML File Tag                | Description                                                                                                    |
|-----------------------------|----------------------------------------------------------------------------------------------------|
| feature_codes.enable = true | To activate the call forward feature, the setting<br>needs to be enabled. On Handset activated via<br>feature code: *21*[forwarding number]#.<br>Disabled on handset via #21#. |

# 4.3 Subscriber Level Configuration

This section identifies the device-specific parameters, including registration and authentication. These settings must be unique across devices to be matched with the settings for a BroadWorks SIP trunk or subscriber. SIP Registration requires that a unique address of record (AoR) is provisioned on BroadWorks and the device.

| XML file tag                                                          | Description                                                                                                    |
|-----------------------------------------------------------------------|----------------------------------------------------------------------------------------------------|
| user.username = 123456                                                | The register user ID must correspond with the line/port setting on BroadWorks.                                                                                                    |
| user.authuser = SpectralinkUser1<br>user.authpassword = Spectralink01 | If the Authentication service is configured on<br>BroadWorks, these parameters must be<br>configured to match the BroadWorks settings.<br>Note that the password can be saved as hashed<br>value as well. |
| user.displayname = User 1                                             | The name to be displayed (caller ID) at other SIP devices, for example, User 1 in User 1<1234566@somecompany.com.                                                                                         |
| user.standbytext = 123456 User 1                                      | Configure the text to be displayed on the device.                                                                                                    |

# 4.4 SIP Feature Configuration

This section provides configuration instructions for advanced SIP features supported by the device such as Advice of Charge, Emergency Call, and Fax.

### 4.4.1 Emergency Call Configuration

This section provides configuration instructions for configuring the device to enable emergency call headers and ringback after hang up.

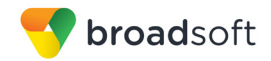

Not Supported.

# 4.4.2 Advice of Charge Configuration

This section provides configuration instructions for configuring the device to enable Advice of Charge.

Not Supported.

# 4.4.3 Fax Configuration

This section provides configuration instructions for configuring the device to enable fax. Not Supported.

# 5 Device Management

The BroadWorks Device Management feature provides the capability to automate generation of device configuration files to support mass deployment of devices up to 1024 lines. This section identifies the Device Management capabilities supported by the Spectralink IP DECT Server and the configuration steps required. For Device Management configuration details not covered here, see the *BroadWorks Device Management Configuration Guide* [4].

The basic steps to integrate a device with Device Management are as follows:

- 1) Create device template files for the device with the appropriate BroadWorks Device Management tags.
- 2) Define custom and system tags and add them to the *device template* files. Note that these custom and system tags must also be defined on BroadWorks.
- 3) Create a device profile type on BroadWorks for each device model to be integrated with Device Management.
- 4) Add the device template files and other associated files to the device profile type.
- 5) Create a device profile instance of the device profile type and assign it to a user. A user name and password are assigned to this device profile.
- 6) Configure the end device with the Device Management URL for device files, as well as the user name and password access credentials.

This section describes the steps to integrate the Spectralink IP DECT Server products.

As part of the Spectralink IP DECT Server customer premises equipment (CPE) kit, BroadSoft has defined a standard device configuration in the device template files that service providers can use on their systems. These files can be uploaded directly to Device Management without modification. However, the service provider also has the option to modify these template files as required to fit their deployment needs.

The CPE kit contains Device Type Archive File (DTAF) files that are used to import the device type and template files.

**NOTE**: The BroadWorks Device Management is capable of supporting up to 1024 lines. If the deployment of Spectralink IP DECT Server requires more than the supported line, contact Spectralink.

# 5.1 Device Management Capabilities Supported

The Spectralink IP DECT Server has completed Device Management interoperability testing with BroadWorks using the *BroadWorks Device Management Interoperability Test Plan* [8]. The results are summarized in the following table.

The BroadWorks test plan is composed of packages, each covering distinct interoperability areas. Each package is composed of one or more test items, which in turn, are composed of one or more test cases. The test plan exercises the Device Management interface between the device and BroadWorks with the intent to ensure interoperability.

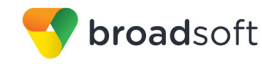

The *Supported* column in the following table identifies the Spectralink IP DECT Server's support for each of the items covered in the test plan packages, with the following designations:

- Yes Test item is supported
- No Test item is not supported
- NA Test item is not applicable
- NT Test item was not tested

Caveats and clarifications are identified in the Comments column.

**NOTE**: *DUT* in the following table refers to the *Device Under Test*, which in this case is the Spectralink IP DECT Server.

| BroadWorks Device Management Interoperability Test Plan Support Table |                                                                   |           |          |
|-----------------------------------------------------------------------|-------------------------------------------------------------------|-----------|----------|
| Test Plan Package                                                     | Test Plan Package Items                                           | Supported | Comments |
| HTTP File<br>Download                                                 | HTTP Download Using Xtended Services<br>Platform (Xsp) IP Address | Yes       |          |
|                                                                       | HTTP Download Using Xtended Services<br>Platform FQDN             | Yes       |          |
|                                                                       | HTTP Download Using Xtended Services<br>Platform Cluster FQDN     | Yes       |          |
|                                                                       | HTTP Download With Double Slash                                   | Yes       |          |
| HTTPS File<br>Download                                                | HTTPS Download Using Xtended<br>Services Platform IP Address      | NT        |          |
|                                                                       | HTTPS Download Using Xtended<br>Services Platform FQDN            | Yes       |          |
|                                                                       | HTTPS Download Using Xtended<br>Services Platform Cluster FQDN    | NT        |          |
| File Inspection                                                       | Inspect System Config File                                        | Yes       |          |
|                                                                       | Inspect Device-Specific Config File                               | Yes       |          |
|                                                                       | Inspect Other Config Files                                        | NA        |          |
|                                                                       | Inspect Static Files                                              | Yes       |          |
| <b>Device Inspection</b>                                              | Inspect SIP Settings                                              | Yes       |          |
|                                                                       | Inspect Line Settings                                             | Yes       |          |
|                                                                       | Inspect Service Settings                                          | NA        |          |
| HTTP File Upload                                                      | HTTP Upload Using Xtended Services<br>Platform IP Address         | No        |          |
|                                                                       | HTTP Upload Using Xtended Services<br>Platform FQDN               | No        |          |
|                                                                       | HTTP Upload Using Xtended Services<br>Platform Cluster FQDN       | No        |          |

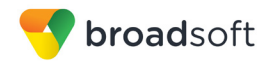

| BroadWorks Device Management Interoperability Test Plan Support Table |                              |           |          |
|-----------------------------------------------------------------------|------------------------------|-----------|----------|
| Test Plan Package                                                     | Test Plan Package Items      | Supported | Comments |
| Call Processing                                                       | Register with Authentication | Yes       |          |
| Sanity lests                                                          | Call Origination             | Yes       |          |
|                                                                       | Call Termination             | Yes       |          |
|                                                                       | Remote Restart               | Yes       |          |
|                                                                       | Shared Line Origination      | No        |          |
|                                                                       | Shared Line Termination      | No        |          |
|                                                                       | Shared Line Status           | No        |          |
|                                                                       | Busy Lamp Field              | No        |          |
|                                                                       | Network-Based Conference     | No        |          |
| Flexible Seating                                                      | Association via Voice Portal | NA        |          |
|                                                                       | Association via Phone        | NA        |          |

# 5.2 Device Management Configuration

This section identifies the steps required to enable the Spectralink IP DECT Server for Device Management. For Device Management configuration details not covered here, see the *BroadWorks Device Management Configuration Guide* [4].

### 5.2.1 Configure BroadWorks Tags

The template files in Device Management use tags to represent the data stored on BroadWorks. When a configuration changes for a user, Device Management parses the template files and replaces the Device Management tags with the associated data stored on BroadWorks. There are default tags defined in the Device Management software and there are custom tags that the service provider can create and define via the web portal for use by Device Management. There are two types of custom tags that can be defined: system-default tags that are common to all devices on the system and device type-specific tags that are common to Spectralink device models only.

The Spectralink IP DECT Server makes use of dynamic tags, which can be configured by a BroadWorks administrator as either system default or device type-specific tags. This section identifies the required tags.

#### 5.2.1.1 Create System Default Tags

Browse to System  $\rightarrow$  Resources  $\rightarrow$  Device Management Tag Sets and select the System Default tag set. The Spectralink configuration templates make use of the tags in the following table. Add the tags if they do not already exist.

| Tag Name       | Valid Settings  | Description                                 |
|----------------|-----------------|---------------------------------------------|
| %SNTP_SERVER%  | IP address/FQDN | Network Time Protocol (NTP) server address. |
| %DNS_SERVER_1% | IP address      | DNS server address.                         |
| %DNS_SERVER_2% | IP address      | DNS server address alternate.               |
| %SBC_ADDRESS%  | IP address/FQDN | SBC SIP address.                            |

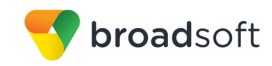

### **Example System Default Tag Settings**

| System                                       |                                       |                           |                          | We                      | Icome Default Admini                           | strator (Logou     |
|----------------------------------------------|---------------------------------------|---------------------------|--------------------------|-------------------------|------------------------------------------------|--------------------|
| Options:<br>Profile<br>Resources<br>Services | Device<br>Display all the<br>the set. | Managem<br>device managem | ent Tag and tags defined | Sets M<br>in the tag se | <b>odify</b><br>et. Tags can be added to the s | et or deleted fron |
| Communication Barring                        | ОК                                    | Apply                     | Add                      | Cancel                  |                                                |                    |
| <u>Utilities</u>                             | Tag Set                               | : System Default          |                          |                         |                                                |                    |
|                                              | Delete                                | <u>Tag Name</u> 🔺         |                          |                         | Tag Value                                      | Edit               |
|                                              |                                       | %APPLICATION              | _DOMAIN%                 |                         | as.iop1.broadworks.net                         | Edit               |
|                                              |                                       | %DNS_SERVER               | R_1%                     |                         | 199.19.193.12                                  | Edit               |
|                                              |                                       | %DNS_SERVER               | R_2%                     |                         | 199.19.193.39                                  | Edit               |
|                                              |                                       | %DNS_SERVER               | २%                       |                         | 199.19.193.12                                  | <u>Edit</u>        |
|                                              |                                       | %SBC_ADDRE                | 38%                      |                         | sbc1.iop1.broadworks.net                       | <u>Edit</u>        |
|                                              |                                       | %SBC_PORT%                |                          |                         | 5060                                           | <u>Edit</u>        |
|                                              |                                       | %SNTP_SERVE               | R_1%                     |                         | time-a.nist.gov                                | Edit               |
|                                              |                                       | %SNTP_SERVE               | R_2%                     |                         | time-b.nist.gov                                | <u>Edit</u>        |
|                                              |                                       | %SNTP_SERVE               | R%                       |                         | time-b.nist.gov                                | Edit               |
|                                              |                                       | %USE_SBC_BO               | OLEAN%                   |                         | 1                                              | <u>Edit</u>        |
|                                              |                                       |                           | [                        | Page 1 of 1             | ]                                              |                    |
|                                              | Tag Nam                               | ie 🖌 🛛 Starts             | With 💌                   |                         |                                                | Find Find All      |
|                                              | ОК                                    | Apply                     | Add                      | Cancel                  | ]                                              |                    |

Figure 2 System Default Tag Settings

5.2.1.2 Create Device Type-specific Tags

Browse to System  $\rightarrow$  Resources  $\rightarrow$  Device Management Tag Sets and click Add to add a new tag set. Configure the tag set name using the device name appended by Tags: Spectralink-IP-DECT tags. Add the device type-specific tags in the following table to the device tag set. If the tag set already exists, make sure that at least the tags marked as required are defined.

| Tag Name                                   | Valid Settings                                                                                                    | Description                                                              |
|--------------------------------------------|----------------------------------------------------------------------------------------------------|--------------------------------------------------------------------------|
| %IP-DECT-DECT-<br>ACCESSCODE%              | 1-8 digits                                                                                                    | Access code is required to subscribe handsets.                           |
| %IP-DECT-DECT-<br>SUBSCRIPTIONALLOWE<br>D% | true/false                                                                                                    | If allowed it is possible to<br>subscribe new handsets to the<br>system. |
| %IP-DECT-LANGUAGE%                         | da - Danish<br>de - German<br>en - English<br>es - Spanish<br>fr - French<br>it - Italian<br>nl - Dutch<br>no - Norwegian<br>pt - Portuguese<br>ru - Russian<br>sv - Swedish | Language used for messages<br>sent from IP DECT Server to<br>handsets.   |
| %IP-DECT-LICENSE%                          | A comma separated list of license codes                                                                                                    | License code to activate extra features.                                 |
| %IP-DECT-LOG-SYSLOG-                       | 0-18                                                                                                    | Syslog facility used for log                                             |

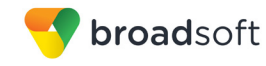

| Tag Name                                           | Valid Settings                                                       | Description                                           |
|----------------------------------------------------|----------------------------------------------------------------------|-------------------------------------------------------|
| FACILITY%                                          | J. J. J. J. J. J. J. J. J. J. J. J. J. J                             | messages.                                             |
| %IP-DECT-LOG-SYSLOG-<br>HOST%                      | IPv4/IPv6 address/FQDN                                               | Remote syslog server.                                 |
| %IP-DECT-LOG-SYSLOG-<br>LEVEL%                     | debug, info, notice, warning, error, critical, emergency             | Minimum syslog level that will be sent to the server. |
| %IP-DECT-LOG-SYSLOG-<br>PORT%                      | 0-65535                                                              | Remote syslog server port.                            |
| %IP-DECT-NETWORK-<br>BOOTPROTO%                    | static/dhcp                                                          | IPv4 address assigning method.                        |
| %IP-DECT-NETWORK-<br>IPADDR%                       | IPv4 address                                                         | Device IPv4 address.                                  |
| %IP-DECT-NETWORK-<br>GATEWAY%                      | IPv4 address                                                         | IPv4 default gateway.                                 |
| %IP-DECT-NETWORK-<br>IPV6-GATEWAY%                 | IPv6 address                                                         | IPv6 gateway.                                         |
| %IP-DECT-NETWORK-<br>IPV6-IPADDR%                  | IPv6 address with prefix length                                      | Device IPv6 address with prefix length.               |
| %IP-DECT-NETWORK-<br>IPV6-METHOD%                  | static/dhcp/slaac/disabled                                           | IPv6 address assigning method.                        |
| %IP-DECT-NETWORK-<br>NETMASK%                      | IPv4 network mask                                                    | IPv4 network mask.                                    |
| %IP-DECT-PHONEBOOK-<br>LDAP-ATTRIBUTES%            | A comma separated list of LDAP attribute names.                      | Attributes to return from LDAP search.                |
| %IP-DECT-PHONEBOOK-<br>LDAP-BASE%                  | Base for LDAP search                                                 | Base for LDAP search.                                 |
| %IP-DECT-PHONEBOOK-<br>LDAP-BIND-<br>PASSWORD%     | Valid LDAP server password.                                          | LDAP server bind password.                            |
| %IP-DECT-PHONEBOOK-<br>LDAP-BIND-USER%             | Valid LDAP server username.                                          | LDAP server bind user.                                |
| %IP-DECT-PHONEBOOK-<br>LDAP-FILTER%                | See RFC 4515.                                                        | Filter for LDAP search.                               |
| %IP-DECT-PHONEBOOK-<br>LDAP-NAMES%                 | A comma separated list of<br>names to display for each<br>attribute. | Name to display for each attribute.                   |
| %IP-DECT-PHONEBOOK-<br>LDAP-NUMBER-<br>ATTRIBUTES% | A comma separated list of dial-<br>able attributes                   | Attributes containing dial-able numbers.              |
| %IP-DECT-PHONEBOOK-<br>LDAP-PREFIXES%              | A comma separated list of prefix transformations                     | Prefixes to replace or strip before dialing numbers.  |
| %IP-DECT-PHONEBOOK-<br>LDAP-<br>REFRESHINTERVAL%   | seconds                                                              | Time between LDAP reloads.                            |
| %IP-DECT-PHONEBOOK-<br>LDAP-URI%                   | ldap://IPv4/IPv6 address / FQDN                                      | URI for LDAP server.                                  |
| %IP-DECT-PHONEBOOK-<br>SOURCE%                     | ldap/csv/disabled                                                    | Phonebook source.                                     |

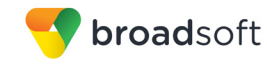

| Tag Name                                       | Valid Settings                                                                      | Description                                                                              |
|------------------------------------------------|-------------------------------------------------------------------------------------|------------------------------------------------------------------------------------------|
| %IP-DECT-<br>PROVISIONING-CHECK-<br>INTERVAL%  | minutes                                                                             | Provisioning check interval.                                                             |
| %IP-DECT-<br>PROVISIONING-SERVER-<br>PROTOCOL% | http/https                                                                          | Provisioning server protocol.<br>(Required)                                              |
| %IP-DECT-<br>PROVISIONING-SERVER-<br>USER%     | Device Access User Name                                                             | Provisioning authentication<br>username.<br>(Required)                                   |
| %IP-DECT-<br>PROVISIONING-SERVER-<br>PASSWORD% | Device Access Password                                                              | Provisioning authentication<br>password.<br>(Required)                                   |
| -%IP-DECT-<br>FWVERSION%                       | A valid IP DECT Server<br>firmware version string. For<br>example pcs14a            | The version of the IP-DECT<br>Server firmware that will be<br>provisioned.<br>(Required) |
| %IP-DECT-SECURITY-<br>ALLOW-NEW-MR%            | true/false                                                                          | If enabled new media resources will be allowed to connect to the server.                 |
| %IP-DECT-SECURITY-<br>ALLOW-NEW-RFP%           | true/false                                                                          | If enabled new base stations will be allowed to connect to the server.                   |
| %IP-DECT-SECURITY-<br>FORCE-HTTPS%             | true/false                                                                          | If enabled remote access will be forced to https.                                        |
| %IP-DECT-SECURITY-<br>PASSWORD%                | Clear text password /<br>md5( <user>:IP6000:<password<br>&gt;)</password<br></user> | Remote access password.                                                                  |
| %IP-DECT-SIP-MEDIA-<br>TOS%                    | value in decimal                                                                    | TOS used for RTP.                                                                        |
| %IP-DECT-SIP-MEDIA-<br>VLANCOS%                | Value in decimal                                                                    | Media 802.1p Class-of-Service.                                                           |
| %IP-DECT-SIP-TOS%                              | Value in decimal                                                                    | SIP type of service.                                                                     |
| %IP-DECT-SIP-<br>VLANCOS%                      | Value in decimal                                                                    | SIP 802.1p Class-of-Service.                                                             |
| %IP-DECT-SNMP-<br>COMMUNITY%                   | Community name                                                                      | SNMP community name.                                                                     |
| %IP-DECT-SNMP-<br>ENABLE%                      | enabled/disabled                                                                    | Enable/disable SNMP.                                                                     |
| %IP-DECT-SNMP-<br>SYSCONTACT%                  | text                                                                                | SNMP contact information.                                                                |
| %IP-DECT-SNMP-<br>SYSLOCATION%                 | text                                                                                | SNMP location information.                                                               |
| %IP-DECT-SNMP-<br>TRAPCOMMUNITY%               | trap community name                                                                 | SNMP trap community name.                                                                |
| %IP-DECT-SNMP-<br>TRAPHOST%                    | IPv4/IPv6 address / FQDN                                                            | SNMP trap host.                                                                          |
| %IP-DECT-TIMEZONE%                             | POSIX time zone string                                                              | Time zone used when displaying date and time.                                            |

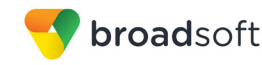

Example Device Type-specific Tag Settings

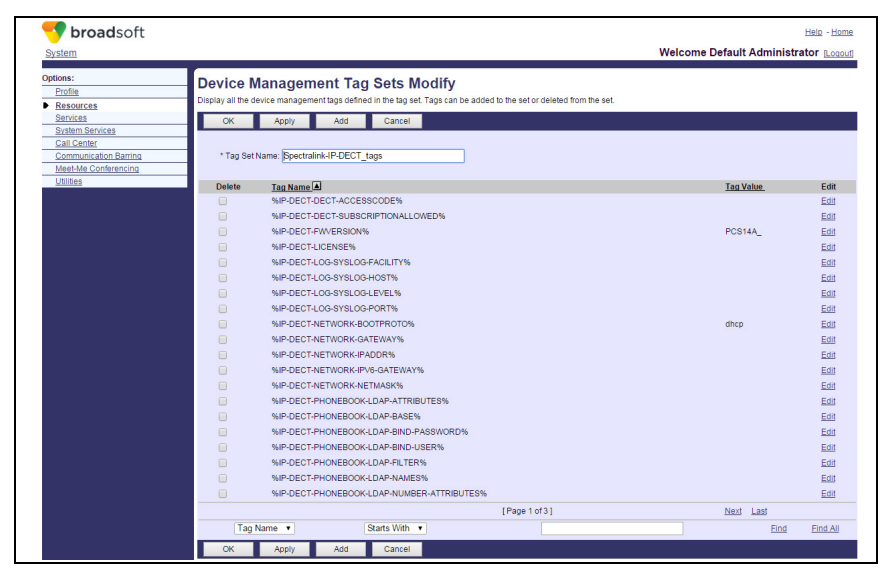

Figure 3 Device Type-specific Tag Settings

# 5.2.2 Configure BroadWorks Device Profile Type

The device profile type is a system-level structure that defines how the device interfaces with BroadWorks. It also identifies the default configuration files and other files, such as firmware, which are required for the device to operate correctly. The device profile type is created by the system administrator. Group administrators use the device profile type to create a device profile. The device profile is an instance of the device profile type that is associated with a physical device.

There are two BroadWorks device profile configuration methods described: import and manual. The import method takes a DTAF as input and builds the BroadWorks device profile type(s) automatically. The manual method takes the administrator through the steps to manually add and configure the device profile type(s).

The import method should be used if all of the following prerequisites are met:

- The BroadWorks Release is 17.0 or later.
- The device profile type(s) being imported do not already exist on the system. (If either a previous import or manual configuration was done, then the import fails.)
- There is a DTAF file available for import with a BroadWorks release level that is the same as or prior to the release to which it is being imported. If the DTAF file is at a release level later than the release being imported to, then the import can fail.

Otherwise, use the manual method.

### 5.2.2.1 Configuration Method 1: Import

This section identifies the steps necessary to make use of the Device Management import feature to configure BroadWorks to add the Spectralink IP DECT Server as a Device Management-enabled device type.

The import method is available in BroadWorks Release 17.0 and later. For previous releases, use the manual configuration method described in the next section.

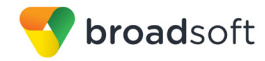

Download the Spectralink IP DECT Server CPE kit from BroadSoft Xchange at <u>xchange.broadsoft.com</u>. Extract the DTAF file(s) from the CPE kit. These are the import files. Repeat the following steps for each model you want to import:

- 1) Log in to BroadWorks as an administrator.
- Browse to System → Resources → Identity/Device Profile Types and then click Import.
- Select Browse to find the extracted DTAF file for the model and then click OK to start the import.

After the import finishes, complete the following post-import configuration steps:

- 4) Browse to System  $\rightarrow$  Resources  $\rightarrow$  Identity/Device Profile Types.
- 5) Perform a search to find the imported Spectralink device profile type, Spectralink-IP-DECT.
- Browse to the *Profile* page and change the Device Management Device Access FQDN to your Xtended Services Platform (Xsp) or Xtended Services Platform cluster address.

| Device Management                                                                |
|----------------------------------------------------------------------------------|
| Device Type URL: http://xsp1.iop1.broadworks.net:80/dms/Spectralink-IP-DECT-400/ |
| O No Tags                                                                        |
| Device Configuration Tags: 🥥 Use Default System Tag Set Only                     |
| Use Default System Tag Set and Tag Set: Spectralink-IP-DECT_tags                 |
| Allow Identity/Device Profiles to Configure Custom Tags                          |
| Allow Groups to Configure Custom Tags                                            |
| Send Email Notification to User upon Device Reset Failure                        |
| Device Access Protocol: http 🔻                                                   |
| Device Access FQDN: xsp1.iop1.broadworks.net                                     |
| Device Access Port: 80                                                           |
| Device Access Context Name: dms                                                  |
| Device Access URI: Spectralink-IP-DECT-400/                                      |
| Default Device Language:                                                         |
| Default Device Encoding:                                                         |
| Authentication Mode: O MAC-Based O User Name and Password                        |
| Device Access Username:                                                          |
| Device Access Password:                                                          |
| Re-type Device Access Password:                                                  |
| MAC Address In:      HTTP Request URI                                            |
| HTTP Header with Following Format:                                               |
| Device Access HTTP Authentication:                                               |

Figure 4 Device Access FQDN

7) Click the **Files and Authentication** link and then select the option to rebuild all the system files.

Firmware files must be obtained from Spectralink. These files are not included in the import. Complete the steps in section 5.2.2.2.2 Static Files to define the static firmware files and to upload the firmware.

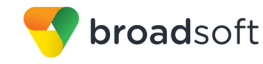

#### 5.2.2.2 Configuration Method 2: Manual

This section identifies the manual steps necessary to configure BroadWorks to add the Spectralink IP DECT Server as a Device Management-enabled device type.

The manual method must be used for BroadWorks releases prior to Release 17.0. It is an optional method in Release 17.0 and later. To determine when to use the manual method, see section 5.2.2 Configure BroadWorks Device Profile Type. The steps in this section can also be followed to update previously imported or configured device profile type(s) with new configuration files and firmware.

These steps must be completed for the device type for each Spectralink model.

### 5.2.2.2.1 Modify Device Profile Type

This section identifies the BroadWorks device profile type settings relevant to Device Management for the Spectralink IP DECT Server.

Browse to System  $\rightarrow$  Resources  $\rightarrow$  Identity/Device Profile Types and perform a search to find the Spectralink device profile type(s) created in section 3.1 BroadWorks Device Profile Type Configuration or add the device profile type for each model using the settings from section 3.1 BroadWorks Device Profile Type Configuration if they do not exist.

The Standard Options and Advanced Options should already be configured as specified in section 3.1 BroadWorks Device Profile Type Configuration. If there are differences, perform an update to match the settings in section 3.1 BroadWorks Device Profile Type Configuration.

The following subsections identify the required settings specific to Device Management.

#### 5.2.2.2.1.1 Configure Device Configuration Options

If Device Management has been previously enabled for the device profile type(s), go to the next section.

Device Configuration is enabled differently depending on the deployed BroadWorks release.

For BroadWorks Release 18.0 and later, configure the parameter as described in the following table.

| Parameter                    | Value             | Description                          |
|------------------------------|-------------------|--------------------------------------|
| Device Configuration Options | Device Management | Use BroadWorks Device<br>Management. |

The following figure shows Device Management enabled for BroadWorks Release 18.0 and later.

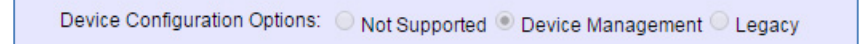

Figure 5 Enable Device Management (Release 18.0 and Later)

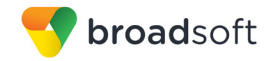

For BroadWorks releases prior to Release 18.0, configure as shown in the following table.

**NOTE**: These settings serve only to enable Device Management and are otherwise not meaningful in this context.

| Parameter               | Value         | Description                                             |
|-------------------------|---------------|---------------------------------------------------------|
| Auto Configuration Type | 2 Config File | Not meaningful other than it must be selected.          |
| CPE System File Name    | not_used      | This parameter must not be blank. Set it to "not_used". |
| Device File Format      | not_used      | This parameter must not be blank. Set it to "not used". |

The following screen capture shows Device Management enabled for BroadWorks prior to Release 18.0.

| Auto Configuration Options             |                                                                  |
|----------------------------------------|------------------------------------------------------------------|
| Web Based Configuration URL Extension: |                                                                  |
| Auto Configuration Type:               | 2 Config File O 3 Config File Not Supported<br>Enable Monitoring |
| CPE System File Name:                  | not_used                                                         |
| Device File Format:                    | not_used                                                         |

Figure 6 Enable Device Management (pre-Release 18.0)

#### 5.2.2.2.1.2 Configure Device Management Options

Modify the device profile type *Device Management Options* as shown in the following table. These common settings apply to all devices enabled for Device Management.

If Device Management has been enabled previously for the device profile type(s), make sure the existing settings match the settings described in this section.

Parameters not identified in the following table can usually be left at the default values.

| Parameter                                                     | Value                                                                                                    | Description |
|---------------------------------------------------------------|----------------------------------------------------------------------------------------------------|-------------|
| Device Configuration<br>Tags                                  | Use Default System Tag Set and<br>Tag Set.<br>Select the device tag set created in<br>section 5.2.1.2 Create Device Type-<br>specific Tags. |             |
| Allow Identity/Device<br>Profiles to Configure<br>Custom Tags | Checked                                                                                                    | Optional    |
| Allow Groups to<br>Configure Custom<br>Tags                   | Checked                                                                                                    | Optional    |
| Device Access<br>Protocol                                     | http                                                                                                    |             |

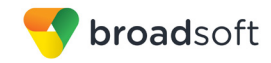

| Parameter                     | Value                                                                                                    | Description                                                                                                    |
|-------------------------------|----------------------------------------------------------------------------------------------------|----------------------------------------------------------------------------------------------------|
| Device Access FQDN            | <broadworks-xsp-cluster-<br>Address&gt;<br/>Example: xsp.iop1.broadworks.net</broadworks-xsp-cluster-<br> | Set to the Xtended Services<br>Platform cluster FQDN if using an<br>Xtended Services Platform farm.<br>Otherwise, set it to the individual<br>Xtended Services Platform FQDN or<br>IP address. |
| Device Access Port            | <broadworks-xsp-port><br/>Example: 80</broadworks-xsp-port>                                               | This should be set to "80".                                                                                                    |
| Device Access<br>Context Name | dms                                                                                                    | This does not need to be defined.<br>BroadWorks defaults to the system-<br>defined value.                                                                                                    |
| Device Access URI             | <model name=""><br/>Example: Spectralink-IP-Dect-400</model>                                              | This defines the directory the Xtended Services Platform uses to access the configuration files.                                                                                               |

# **Example Device Management Options Settings**

| - Device Management                                                              |
|----------------------------------------------------------------------------------|
| Device Type URL: http://xsp1.iop1.broadworks.net:80/dms/Spectralink-IP-DECT-400/ |
| No Tags                                                                          |
| Device Configuration Tags: 🥥 Use Default System Tag Set Only                     |
| Use Default System Tag Set and Tag Set: Spectralink-IP-DECT_tags                 |
| Allow Identity/Device Profiles to Configure Custom Tags                          |
| Allow Groups to Configure Custom Tags                                            |
| Send Email Notification to User upon Device Reset Failure                        |
| Device Access Protocol: http 🔻                                                   |
| Device Access FQDN: xsp1.iop1.broadworks.net                                     |
| Device Access Port: 80                                                           |
| Device Access Context Name: dms                                                  |
| Device Access URI: Spectralink-IP-DECT-400/                                      |
| Default Device Language:                                                         |
| Default Device Encoding:                                                         |
| Authentication Mode: 🧧 MAC-Based 📃 User Name and Password                        |
| Device Access Usemame:                                                           |
| Device Access Password:                                                          |
| Re-type Device Access Password:                                                  |
| MAC Address In: <ul> <li>HTTP Request URI</li> </ul>                             |
| HTTP Header with Following Format:                                               |
| Device Access HTTP Authentication:                                               |
|                                                                                  |

Figure 7 Device Management Options Settings

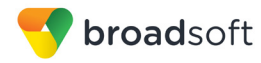

### 5.2.2.2.2 Define Device Profile Type Files

This section describes the BroadWorks Device Management configuration necessary to identify the configuration files and other files that the Spectralink IP DECT Server downloads.

Configuration templates, firmware, and other files the IP DECT Server uses must be uploaded to BroadWorks. Download the Spectralink IP DECT Server CPE kit from BroadSoft Xchange at <u>xchange.broadsoft.com</u>. Extract the configuration files from the *Configuration Files* folder of CPE kit. Obtain the firmware files directly from Spectralink.

The following table identifies the Spectralink configuration files distributed with the CPE kit.

| File Name                   | CPE Kit Template File Name                                                         | File Type       | Description                                                                                                    |
|-----------------------------|------------------------------------------------------------------------------------|-----------------|----------------------------------------------------------------------------------------------------|
| Examples                    |                                                                                    |                 |                                                                                                    |
| BWMACADDRESS<br>-config.xml | BWMACADDRESS-<br>config.xml.template                                               | Device-specific | This file contains all IP DECT system configurations.                                                                                                    |
| BWMACADDRESS<br>-users.xml  | BWMACADDRESS-users-<br>30.xml.template<br>BWMACADDRESS-users-<br>1024.xml.template | Device-specific | This file contains all IP DECT user<br>configurations. There are two<br>template files included for different<br>system capacity.<br>IP DECT 400: 30<br>IP DECT 6500: 1024 |

The following table identifies other files that the Spectralink IP DECT Server downloads from the server or uploads to the server. These files are not provided in the CPE kit and must be obtained from Spectralink.

| File Name                                                | File Type | Description                                   |
|----------------------------------------------------------|-----------|-----------------------------------------------|
| 14218500-hermod-firmware-%IP-<br>DECT-FWVERSION%.bin     | Static    | Firmware file for the IP DECT Server.         |
| 14218500-hermod-firmware-%IP-<br>DECT-FWVERSION%.bin.ver | Static    | Firmware version file for the IP DECT Server. |

Browse to System  $\rightarrow$  Resources  $\rightarrow$  Identity/Device Profile Types  $\rightarrow$  Files and Authentication to add the files as described in the following subsections.

#### 5.2.2.2.2.1 Device-specific Files

This section identifies the device-specific files used by Spectralink and provides instructions for defining and uploading the files for Device Management.

Each IP DECT Server downloads two device-specific file based on the MAC address using the following file name format:

<MAC Address>-config.xml

<MAC Address>-users.xml

Add a BroadWorks device profile type file to the Spectralink IP DECT Server device profile for the device-specific file using the settings described in the following table.

Parameters not identified in the following table can usually be left at the default values.

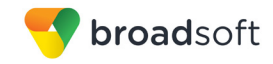

| Parameter                            | Value                                                                                                    | Description                                                                      |
|--------------------------------------|----------------------------------------------------------------------------------------------------|----------------------------------------------------------------------------------|
| Device Access File<br>Format         | <device-specific-file-format><br/>Example:<br/>%BWMACADDRESS%-config.xml<br/>%BWMACADDRESS%-users.xml</device-specific-file-format> | This is the file name format the device uses to request the file.                |
| Repository File Format               | %BWFQDEVICEID%-config.xml<br>%BWFQDEVICEID%-users.xml                                                                               | This is the file name format stored on the Device Management repository.         |
| File Category                        | Dynamic Per-Device                                                                                                    | This file is unique per device.                                                  |
| File Customization                   | Administrator and User                                                                                                    | This identifies who can customize this file template.                            |
| Enable Caching                       | Not set                                                                                                    | Caching should not be enabled for device-specific files.                         |
| Assign File                          | Custom                                                                                                    |                                                                                  |
| Authentication Mode                  | User Name and Password                                                                                                    | The device-specific file is<br>authenticated with the user name<br>and password. |
| Device Access HTTP<br>Authentication | Digest                                                                                                    |                                                                                  |

After defining the device-specific file type, upload the corresponding device-specific file template downloaded from BroadSoft Xchange. Use the **Browse** button on the file definition screen. Be sure to click **Apply** after uploading the file.

**Example Device-specific File Settings** 

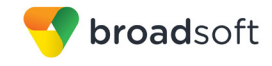

| ОК                                                                                                    | Apply                                                                                                    | Delete                                                                               | Cancel                                                                                               |                                                                                                    |
|----------------------------------------------------------------------------------------------------|----------------------------------------------------------------------------------------------------|--------------------------------------------------------------------------------------|----------------------------------------------------------------------------------------------------|----------------------------------------------------------------------------------------------------|
| Device A                                                                                                    | ccess File 🔐 🗛                                                                                            |                                                                                      | 9% config yml                                                                                        |                                                                                                    |
| _                                                                                                    | Format: "                                                                                                 | MINACADDRES                                                                          | 5%-connig.xmi                                                                                        |                                                                                                    |
| Repo                                                                                                    | Format: %BV                                                                                               | WFQDEVICEID9                                                                         | 6-config.xml                                                                                         |                                                                                                    |
| A                                                                                                    | cess File: http:<br>Note                                                                                  | //xsp1.iop1.broa<br>e: this URL has u                                                | idworks.net:80/dms/s<br>undefined content. V                                                         | Spectralink-IP-DECT-400/{%25BWMACADDRESS%25}-config.xml<br>alidate it manually by replacing any content between {} with valid value(s).                  |
| Repo                                                                                                    | sitory File:                                                                                              |                                                                                      |                                                                                                    |                                                                                                    |
| Tem                                                                                                    | plate File: Dow                                                                                           | Inload                                                                               |                                                                                                    |                                                                                                    |
| File                                                                                                    | Category: 🔘                                                                                               | Static 🔍 Dynan                                                                       | nic Per-Type 💿 Dyna                                                                                  | amic Per-Device                                                                                                    |
| Cust                                                                                                    | File Adr                                                                                                  | ministrator and                                                                      | User 🔻                                                                                               |                                                                                                    |
|                                                                                                    | Allo                                                                                                    | w Upload from D                                                                      | Device                                                                                               |                                                                                                    |
|                                                                                                    | E                                                                                                    | xtended File Ca                                                                      | pture                                                                                                |                                                                                                    |
|                                                                                                    |                                                                                                    | Default Exten                                                                        | ded File Capture Mo                                                                                  | ode                                                                                                    |
|                                                                                                    |                                                                                                    | Enable for All                                                                       | File Instances                                                                                       | Disable for All File Instances                                                                                                    |
| Cu<br>??<br><br DE<br></th <th>Manual<br/>Custom<br/>rrently using co<br/>xml version=<br/> BroadWork<br/>CT Server<br/> Device ID<br/>onfig&gt;</th> <th>Upload File:<br/>="1.0" encodi<br/><s device="" mar<br="">-&gt;<br/>D: "%BWFQDEVIC</s></th> <th>Choose File No f<br/>/var/broadworks/lpI<br/>.ng="UTF-8" stand<br/>agement configur<br/>:EID%" Generated</th> <th>ile chosen<br/>DeviceConfig/type/Spectralink-IP-DECT-400%BWMACADDRESS%-config.xml.ten<br/>dalone="yes"?&gt;<br/>ration for Spectralink IP-<br/>"%BWTIMESTAMP%"&gt;</th> | Manual<br>Custom<br>rrently using co<br>xml version=<br>BroadWork<br>CT Server<br>Device ID<br>onfig>     | Upload File:<br>="1.0" encodi<br><s device="" mar<br="">-&gt;<br/>D: "%BWFQDEVIC</s> | Choose File No f<br>/var/broadworks/lpI<br>.ng="UTF-8" stand<br>agement configur<br>:EID%" Generated | ile chosen<br>DeviceConfig/type/Spectralink-IP-DECT-400%BWMACADDRESS%-config.xml.ten<br>dalone="yes"?><br>ration for Spectralink IP-<br>"%BWTIMESTAMP%"> |
| <a< td=""><td>pplication&gt;</td><td></td><td></td><td></td></a<>                                                                                                    | pplication>                                                                                               |                                                                                      |                                                                                                    |                                                                                                    |
|                                                                                                    | <pre><enable_msf:<br>application:</enable_msf:<br></pre>                                                  | >false <td>.e_msf&gt;</td> <td></td>                                                 | .e_msf>                                                                                              |                                                                                                    |
| <                                                                                                    | ect>                                                                                                    |                                                                                      |                                                                                                    | ·                                                                                                    |
|                                                                                                    | <accesscode:< td=""><td>&gt;%IP-DECT-DEC</td><td>T-ACCESSCODE%<td>accesscode&gt;</td></td></accesscode:<> | >%IP-DECT-DEC                                                                        | T-ACCESSCODE% <td>accesscode&gt;</td>                                                                | accesscode>                                                                                                    |
| - Filo Au                                                                                                    | thentication                                                                                              |                                                                                      |                                                                                                    |                                                                                                    |
| Authen                                                                                                    | tication Mode:                                                                                            | MAC-Based                                                                            | 🖌 User Name and                                                                                      | Password                                                                                                    |
| MAC A                                                                                                    | ddress In: 💿                                                                                              | HTTP Request I                                                                       | JRI                                                                                                  |                                                                                                    |
|                                                                                                    | 0                                                                                                    | HTTP Header w                                                                        | ith Following Format                                                                                 | t                                                                                                    |
|                                                                                                    |                                                                                                    |                                                                                      |                                                                                                    |                                                                                                    |

Figure 8 %BWMACADDRESS%-config.cfg File

#### 5.2.2.2.2.2 Static Files

Static files are files, such as firmware and media files, that are not configurable and/or do not make use of the dynamic BroadWorks Device Management tags.

The Spectralink IP DECT Server requires the following static file:

- 14218500-hermod-firmware-<firmware-version>.bin
- 14218500-hermod-firmware-<firmware-version>.bin.ver

Add a BroadWorks device profile type file to the Spectralink IP DECT Server device profile for each of the static files using the settings described in the following table.

Parameters not identified in the following table can usually be left at the default values.

| Parameter                    | Value                                                                                                    | Description                                                          |
|------------------------------|----------------------------------------------------------------------------------------------------|----------------------------------------------------------------------|
| Device Access File<br>Format | <file-name><br/>Examples:<br/>14218500-hermod-firmware-<br/><firmware-version>.bin<br/>14218500-hermod-firmware-<br/><firmware-version>.bin.ver</firmware-version></firmware-version></file-name> | This is the file name that the device uses when requesting the file. |

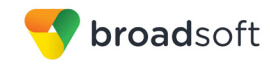

| Parameter              | Value                                                                                                    | Description                                                                                                    |
|------------------------|----------------------------------------------------------------------------------------------------|----------------------------------------------------------------------------------------------------|
| Repository File Format | <file-name><br/>Examples:<br/>14218500-hermod-firmware-<br/><firmware-version>.bin<br/>14218500-hermod-firmware-<br/><firmware-version>.bin.ver</firmware-version></firmware-version></file-name> | This is the file name as stored on<br>the Device Management repository.<br>Use the same name as the actual<br>file name. |
| File Category          | Static                                                                                                    | This is a static file. There are no dynamic tags in the file.                                                            |
| File Customization     | Disallow                                                                                                    | This file must not be modified.                                                                                          |
| Enable Caching         | Selected                                                                                                    | Caching is recommended for static files.                                                                                 |
| Assign File            | Custom                                                                                                    |                                                                                                    |
| Authentication Mode    | Not set                                                                                                    | The static files are not<br>authenticated. Do not select either<br>of these options.                                     |

After defining the static file types, upload the corresponding static files. Firmware must be obtained from Spectralink. Use the **Browse** button on the file definition screen. Be sure to select **Apply** after uploading the file.

#### **Example Static File Settings**

| Device Acce<br>Reposito<br>R<br>File (<br>Assign File<br>Manual<br>Custor<br>Currently u | File Format: 14218500-hermod-firmware-PCS14A_bin.ver<br>File Format: 14218500-hermod-firmware-PCS14A_bin.ver<br>Access File: http://storl.ion1.broadworks.net/80/dms/Spectralink-IP-DECT-400/14218500-hermod-firmware-PCS14A_bin.ver<br>boostory File: Download<br>le Category: |
|------------------------------------------------------------------------------------------|----------------------------------------------------------------------------------------------------|
| Assign File<br>Manual<br>Custom                                                          | Upload File: Choose File No file chosen Ig configuration file: /var/broadworks/lpDeviceConfigitype/Spectralink-IP-DECT-400/14218500-hermod-firmware-PC \$14A_bin.ver.1                                                                                                    |
| Assign File<br>O Manual<br>O Custor<br>Currently u                                       | Upload File: Choose File No file chosen                                                                                                    |
| TBD                                                                                      |                                                                                                    |
|                                                                                          |                                                                                                    |
| - File Authentica                                                                        | n                                                                                                    |
| MAC Address I                                                                            |                                                                                                    |
|                                                                                          | HTTP Header with Following Format                                                                                                    |
| Device Access                                                                            |                                                                                                    |

Figure 9 Firmware File

# 5.2.3 Create Device Profile Instance

The previous sections defined the device profile type such that the system is ready to mass deploy device profiles. A device profile is an instance of the device profile type and defines the BroadWorks interface to a particular Spectralink device.

**BROADSOFT PARTNER CONFIGURATION GUIDE – SPECTRALINK IP-DECT SERVER SERIES** 

©2015 BROADSOFT INC.

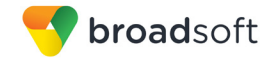

This section describes how to create a BroadWorks device profile instance for an individual Spectralink IP DECT Server device. Device profile instances are usually created at the BroadWorks group level and assigned to users.

When you create the device profile, you must define the authentication data. The authentication data is used by Device Management to challenge a request from a device to download a configuration file. The device must send credentials that match the credentials stored in the device profile.

Browse to the BroadWorks  $\langle group \rangle \rightarrow Resources \rightarrow Identity/Device Profiles page and then select Add to add a new Spectralink IP DECT Server device profile. Define the device profile instance using the settings described in the following table.$ 

| Parameter                       | Value                                                                            | Description                                                                                                    |
|---------------------------------|----------------------------------------------------------------------------------|----------------------------------------------------------------------------------------------------|
| Identity/Device Profile<br>Name | <device-profile-name><br/>Example: SP-DECT400</device-profile-name>              | The device profile name is a unique<br>identifier for the device profile<br>instance.                                                        |
| Identity/Device Profile<br>Type | <device-profile-type><br/>Example: Spectralink-IP-DECT-400</device-profile-type> | From the drop-down list, select the Spectralink IP DECT device profile type created in the previous section.                                 |
| Authentication                  | Use Custom Credentials                                                           | Use the unique login name and password for each device.                                                                                      |
| Device Access User<br>Name      | <device-login-name><br/>Example: DM-SP-DECT400</device-login-name>               | This is the user name used to log in from the device.<br>The device login user naming convention must be determined by the service provider. |
| Device Access<br>Password       | <device-login-password><br/>Example: 654321</device-login-password>              | This is the password used to log in from the device.                                                                                         |

Parameters not identified in the following table can usually be left at the default values.

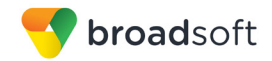

#### **Example Identity/Device Profile Settings**

| Ж        | Apply                                  | Delete               | Cancel           |                        |                  |  |
|----------|----------------------------------------|----------------------|------------------|------------------------|------------------|--|
| e        | Users                                  |                      | Files            | Custom Tags            | _                |  |
| Identity | /Device Profile Na                     | me: SP-DEC           | T400             |                        |                  |  |
| Identit  | y/Device Profile Type                  | /pe: <u>Spectral</u> | link-IP-DECT-400 | e net 90/dme/Spectrali | NURDECT-400/     |  |
|          | Device Type o                          | TYL: Hup.iiAaj       | or.opr.broadworr | a.net.oo/una/opectali  | IK-II -DEC1-400/ |  |
|          | Proto                                  | col: SIP 2.0         | ) 🔻              |                        |                  |  |
| н        | ost Name/IP Addr                       | ess:                 |                  | Port                   |                  |  |
|          | Transp                                 | oort: Unspe          | cified <b>v</b>  |                        |                  |  |
|          | MAC Addr                               | ess:                 |                  |                        |                  |  |
|          | Serial Num                             | ber:                 |                  |                        |                  |  |
|          | Descript                               | tion:                |                  |                        |                  |  |
| OL       | utbound Proxy Ser                      | ver:                 |                  |                        |                  |  |
|          | STUN Ser                               | ver:                 |                  |                        |                  |  |
|          | Physical Locat                         | tion:                |                  |                        |                  |  |
|          | Lines/Po                               | orts: 30             |                  |                        |                  |  |
| Un       | Assigned Lines/Po<br>assigned Lines/Po | orts: 1<br>orts: 29  |                  |                        |                  |  |
| 100      | Vers                                   | ion:                 |                  |                        |                  |  |
| Auther   | tication                               |                      |                  |                        |                  |  |
| Us       | e Identity/Device F                    | Profile Type C       | Credentials      |                        |                  |  |
| • Us     | e Custom Credent                       | ials                 |                  |                        |                  |  |
|          | * Device Access C                      | Deceword:            | DIVI-SP-DECT400  |                        |                  |  |
|          | Device Access                          | Password:            |                  |                        |                  |  |

Figure 10 Device Profile Instance

In addition, the IP DECT Server requires these following parameters to be customized for each device profile:

| %IP-DECT-PROVISIONING-<br>SERVER-USER%     | Device Access User<br>Name | Device Access User Name     |  |
|--------------------------------------------|----------------------------|-----------------------------|--|
| %IP-DECT-PROVISIONING-<br>SERVER-PASSWORD% | Device Access<br>Password  | Device Access User Password |  |

Provide the device profile specific values to these tags.

# **Example Custom Tags**

| Identity/Device Profile Modify<br>View and modify device management tags used by the Identity/Device Profile. |                                                                                                    |              |   |  |  |  |  |  |
|----------------------------------------------------------------------------------------------------|----------------------------------------------------------------------------------------------------|--------------|---|--|--|--|--|--|
| ОК                                                                                                    | Apply Add Cancel                                                                                                    |              |   |  |  |  |  |  |
| Profile                                                                                                    | Users Files Custom 1                                                                                                    | ags          |   |  |  |  |  |  |
| Identity/D<br>Identity/I                                                                                      | Identity/Device Profile Name: SP-DECT400 Identity/Device Profile Type: <u>Spectralink-IP-DECT-400</u> Delete Tag Name                                                                                                    |              |   |  |  |  |  |  |
|                                                                                                    | Solido         Ingration         Ingration         I |              |   |  |  |  |  |  |
|                                                                                                    | %IP-DECT-PROVISIONING-SERVER-PROTOCOL% http Ed                                                                                                    |              |   |  |  |  |  |  |
|                                                                                                    | MIP-DECT-PROVISIONING-SERVER-USER% DM-SP-DECT400                                                                                                    |              |   |  |  |  |  |  |
|                                                                                                    | [Page 1 of 1]                                                                                                    |              |   |  |  |  |  |  |
| Tag Na                                                                                                    | me 🔻 Starts With 🔻                                                                                                    | Find Find Al | Ш |  |  |  |  |  |
| ОК                                                                                                    | Apply Add Cancel                                                                                                    |              |   |  |  |  |  |  |

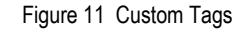

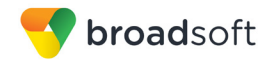

### 5.2.4 Configure BroadWorks User

Configure the user with the desired BroadWorks configuration and services. Any services that require a specific configuration on the device are managed via Device Management and are defined in the device configuration files, if the template files are created with the correct Device Management tags.

The device profile created in the previous section must be assigned to the BroadWorks user. Assigning the device profile to the user automatically causes the Device Management feature to generate the device configuration files for this user's device.

To assign the device profile to the user, browse to the BroadWorks  $\langle user \rangle \rightarrow Addresses$  page and set the parameters as described in the following table.

It is expected that parameters not identified in the following table are already set or are self-explanatory.

| Parameter                       | Value                                                                                                | Description                                                                                  |
|---------------------------------|----------------------------------------------------------------------------------------------------|----------------------------------------------------------------------------------------------|
| Identity/Device Profile<br>Name | <device-profile-name><br/>Example: SP-DECT400</device-profile-name>                                  | From the drop-down list, select the device profile instance created in the previous section. |
| Line/Port                       | <sip address-of-record="" register=""><br/>Example:<br/>8881001023@as.iop1.broadworks.n<br/>et</sip> | Supply the desired SIP register address-of-record.                                           |

#### Example User Addresses Settings

| Phone Number: 8881001023  Activated Extension: 1023 Identity/Device Profile Identity/Device Profile Identity/Device Profile Identity/Device Profile Identity/Device Profile Identity/Device Profile Identity/Device Profile Identity/Device Profile Identity/Device Profile AdvancedSettings Port Number: 1                                                                                                    |                              | Apply           | Cancel              |             |                                                                            |                           |
|----------------------------------------------------------------------------------------------------|------------------------------|-----------------|---------------------|-------------|----------------------------------------------------------------------------|---------------------------|
| Extension: 1023  Identity/Device Profile Identity/Device Profile Identity/Devi | Phone Num                    | ber: 888100     | 1023 V Activated    | 1           |                                                                            |                           |
| Identity/Device Profile Identity/Device Profile Identity/Device Profile Identity/Device Profile Identity/Device Profile Second Second Seco                                        | Extens                       | ion: 1023       |                     |             |                                                                            |                           |
| Identity/Device Profile     Configure Identity/Device       Identity/Device Profile     Configure Identity/Device       Name:     SP-DECT400 (Group)     ▼       * Line/Port     8881001023     @       as.iop1.broadworks.net     ▼       Port Number:     1                                                                                                    | Identity/E                   | evice Profile   | O Trunking          | None        |                                                                            |                           |
| Identity/Device Profile     SP-DECT400 (Group)     Configure Identity/Devi<br>Profile       * Line/Port     8881001023     @       as.iop1.broadworks.net     AdvancedSettings                                                                                                    | Identity/De                  | evice Profile - |                     |             |                                                                            |                           |
| * Line/Port     @     AdvancedSettings       * Direct     AdvancedSettings       Port Number:     Image: State of the state of the state of t                                                                                                   | Identi                       | y/Device Prof   | ILE SP-DECT400 (    | Group)      | •                                                                          | Configure Identity/Device |
| * Line/Port as.iop1.broadworks.net  Port Number:                                                                                                    |                              |                 | 8881001023          |             | a                                                                          | Tome                      |
| Port Number: 1                                                                                                    |                              | * Line/Po       | as.iop1.broadw      | vorks.net 🔹 |                                                                            | AdvancedSettings          |
| liases; sip: jcdmstest@as.iop1.broadworks.net                                                                                                    |                              | Port Numb       | er: 1 🔻             |             |                                                                            |                           |
| liases: sip: jcdmstest@as.iop1.broadworks.net                                                                                                    |                              |                 |                     |             |                                                                            |                           |
| diases: sip: jcdmstest@as.iop1.broadworks.net                                                                                                    |                              |                 |                     |             |                                                                            |                           |
| sin:                                                                                                    |                              |                 |                     |             |                                                                            |                           |
|                                                                                                    | liacoc: cin:                 | industant       | ion1 broadworke r   | not         |                                                                            |                           |
|                                                                                                    | liases: sip:<br>sip:         | jcdmstest@a     | s.iop1.broadworks.r | net         | @ as iop1 broadworks net                                                   | T                         |
|                                                                                                    | liases: sip:<br>sip:         | jcdmstest@a     | s.iop1.broadworks.r | net         | @ as.iop1.broadworks.net                                                   | <b>•</b>                  |
| @_as.iop1.broadworks.net                                                                                                    | liases: sip:<br>sip:<br>sip: | j¢dmstest@a:    | s.iop1.broadworks.r | net         | <ul> <li>as.iop1.broadworks.net</li> <li>as.iop1.broadworks.net</li> </ul> | V<br>V                    |

Figure 12 Assign Device Profile to User

#### 5.2.5 Configure Edge Device

In many deployments, an edge device is deployed on the enterprise edge. Configure the edge device SIP server setting with the service provider's SBC IP address or FQDN.

To integrate the edge device with Device Management, the SBC address tag (%SBC\_ADDRESS%) defined in section 5.2.1.1 Create System Default Tags must be overridden at the group level with the LAN address of the edge device. At the Group  $\rightarrow$ 

BROADSOFT PARTNER CONFIGURATION GUIDE – SPECTRALINK IP-DECT SERVER SERIES ©2015 BROADSOFT INC. 20-BD5445-00

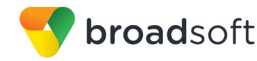

*Utilities*  $\rightarrow$  *Configure Device* page, select the Spectralink device profile (for example, SP-DECT400). Perform the following steps:

- 1) Click on the Custom Tags tab.
- 2) Click **Add**.
- 3) Add the SBC tag.
- 4) For the tag, enter "SBC\_ADDRESS".
- For the value, enter the IP address (that is, the edge device LAN IP address).
- 6) To save the tag data, click **OK**.

This Tag/Value is applied to all Spectralink model devices in the group using the modified *Device Profile Type*.

Repeat these steps for each Spectralink model provisioned in the group.

#### 5.2.6 Configure Spectralink IP DECT Server

This section describes the steps necessary to configure the Spectralink IP DECT Server to integrate with BroadWorks Device Management.

Browse to the web interface of the IP-DECT Server, http://<IP-DECT and log in. The default credentials are "admin/admin".

Go to Configuration  $\rightarrow$  Provisioning and configure the method and URL. The Method must be "Static" and the URL must contain the protocol, credentials, address and path to the provisioning files.

Format: http|https://<username>:<password>@<host>:<port>/<path>

Example: <a href="http://KWS400-cluj:123456@xsp1.iop1.broadworks.net:80/dms/Spectralink-IP-DECT/">http://KWS400-cluj:123456@xsp1.iop1.broadworks.net:80/dms/Spectralink-IP-DECT/</a>

Where:

<username> is the Device Access User Name.

<password> is the Device Access Password.

<host>:<port>/<path> is the Device Type URL.

#### **Example Provisioning Configuration Screen**

| spectralink             | IP-DECT               | Server 400        | ļ                                  |          |            |
|-------------------------|-----------------------|-------------------|------------------------------------|----------|------------|
| Status                  | Configuration         | Users             | Administration                     | Firmware | Statistics |
| General wireless Server | Security Certificates | SIP Provisioning  | Impon/Expon                        |          |            |
|                         |                       | Provis            | ioning Configuration               |          |            |
|                         |                       | Server            |                                    |          |            |
|                         |                       | Method *          | Static 💌                           |          |            |
|                         |                       | URL               | http://KWS400-cluj:123456@xsp1.iop |          |            |
|                         |                       | Checking          |                                    |          |            |
|                         |                       | Interval(minutes) | 0                                  |          |            |
|                         |                       | Time(hh:mm)       |                                    |          |            |
|                         |                       | NOTIFY check_syn  | c * Update 💌                       |          |            |
|                         |                       | Configuration     |                                    |          |            |
|                         |                       | Import            | V                                  |          |            |
|                         |                       | Users             |                                    |          |            |
|                         |                       | Import            |                                    |          |            |
|                         |                       | Firmware          |                                    |          |            |
|                         |                       | KWS               |                                    |          |            |
|                         |                       |                   |                                    |          |            |
|                         |                       |                   | Save Cancel                        |          |            |
|                         |                       | ") R              | equired field **) Require restart  |          |            |

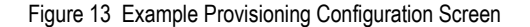

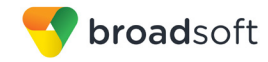

# Appendix A: Reference IP-DECT Server Series Configuration Files

The following is a reference configuration for the IP-DECT Server Series configured for use with BroadWorks.

#### System Default File: <IP DECT Server MAC address>-config.xml

NOTE: This is an example file and it should be used for reference only.

```
<?xml version="1.0" encoding="UTF-8" standalone="yes"?>
<!-- BroadWorks Device Management configuration for Spectralink IP-DECT
Server -->
<!-- Device ID:"%BWFQDEVICEID%" Generated:"%BWTIMESTAMP%" -->
<config>
<application>
 <enable msf>false</enable msf>
</application>
<dect>
 <accesscode>%IP-DECT-DECT-ACCESSCODE%</accesscode>
 <subscription allowed>%IP-DECT-DECT-
SUBSCRIPTIONALLOWED%</subscription allowed>
</dect>
<language>%IP-DECT-LANGUAGE%</language>
<license>%IP-DECT-LICENSE%</license>
<log>
  <syslog>
   <facility>%IP-DECT-LOG-SYSLOG-FACILITY%</facility>
    <host>%IP-DECT-LOG-SYSLOG-HOST%</host>
    <level>%IP-DECT-LOG-SYSLOG-LEVEL%</level>
    <port>%IP-DECT-LOG-SYSLOG-PORT%</port>
 </syslog>
</log>
<network>
 <bootproto>%IP-DECT-NETWORK-BOOTPROTO%</bootproto>
 <ipaddr>%IP-DECT-NETWORK-IPADDR%</ipaddr>
 <dns1>%DNS SERVER 1%</dns1>
 <dns2>%DNS SERVER 2%</dns2>
 <qateway>%IP-DECT-NETWORK-GATEWAY%/gateway>
 <ipv6>
   <qateway>%IP-DECT-NETWORK-IPV6-GATEWAY%</qateway>
   <ipaddr>%IP-DECT-NETWORK-IPV6-IPADDR%</ipaddr>
    <method>%IP-DECT-NETWORK-IPV6-METHOD%</method>
 </ipv6>
 <netmask>%IP-DECT-NETWORK-NETMASK%</netmask>
  <ntp>%SNTP SERVER%</ntp>
  <timezone>%IP-DECT-TIMEZONE%</timezone>
</network>
<phonebook>
  <ldap attributes>%IP-DECT-PHONEBOOK-LDAP-ATTRIBUTES%</ldap attributes>
 <ldap base>%IP-DECT-PHONEBOOK-LDAP-BASE%</ldap base>
 <ldap bind password>%IP-DECT-PHONEBOOK-LDAP-BIND-
PASSWORD%</ldap bind password>
 <ldap bind user>%IP-DECT-PHONEBOOK-LDAP-BIND-USER%</ldap bind user>
 <ldap filter>%IP-DECT-PHONEBOOK-LDAP-FILTER%</ldap_filter>
 <ldap names>%IP-DECT-PHONEBOOK-LDAP-NAMES%</ldap names>
  <ldap number attributes>%IP-DECT-PHONEBOOK-LDAP-NUMBER-
ATTRIBUTES%</ldap number attributes>
  <ldap prefixes>%IP-DECT-PHONEBOOK-LDAP-PREFIXES%</ldap prefixes>
```

```
<ldap refresh interval>%IP-DECT-PHONEBOOK-LDAP-
REFRESHINTERVAL%</ldap_refresh_interval>
 <ldap uri>%IP-DECT-PHONEBOOK-LDAP-URI%</ldap uri>
 <source>%IP-DECT-PHONEBOOK-SOURCE%</source>
</phonebook>
<provisioning>
  <check>
    <check sync>update</check sync>
    <interval>%IP-DECT-PROVISIONING-CHECK-INTERVAL%</interval>
  </check>
  <firmware>
    <kws>14218500-hermod-firmware-%IP-DECT-FWVERSION%.bin</kws>
  </firmware>
  <server>
    <method>static</method>
    <url>%IP-DECT-PROVISIONING-SERVER-PROTOCOL%://%IP-DECT-PROVISIONING-
SERVER-USER%:%IP-DECT-PROVISIONING-SERVER-
PASSWORD%@%BWDEVICEACCESSFQDN%:%BWDEVICEACCESSPORT%/%BWDMSCONTEXT%/%BWDEVI
CEACCESSURI%</url>
 </server>
 <users>
   <check>true</check>
 </users>
</provisioning>
<security>
 <allow new media resource>%IP-DECT-SECURITY-ALLOW-NEW-
MR%</allow new media resource>
  <allow new rfp>%IP-DECT-SECURITY-ALLOW-NEW-RFP%</allow new rfp>
 <force https>%IP-DECT-SECURITY-FORCE-HTTPS%</force https>
  <password>%IP-DECT-SECURITY-PASSWORD%</password>
</security>
<sip>
  <defaultdomain>%BWSERVERADDRESS%</defaultdomain>
  <dnsmethod>dnssrv</dnsmethod>
  <media>
   <tos>%IP-DECT-SIP-MEDIA-TOS%</tos>
    <vlan cos>%IP-DECT-SIP-MEDIA-VLANCOS%</vlan cos>
 </media>
 <proxy>
   <domain>%SBC ADDRESS%</domain>
 </proxy>
 <tos>%IP-DECT-SIP-TOS%</tos>
  <transport>tcp</transport>
  <vlan cos>%IP-DECT-SIP-VLANCOS%</vlan cos>
</sip>
<snmp>
 <community>%IP-DECT-SNMP-COMMUNITY%</community>
 <enable>%IP-DECT-SNMP-ENABLE%
 <syscontact>%IP-DECT-SNMP-SYSCONTACT%</syscontact>
 <syslocation>%IP-DECT-SNMP-SYSLOCATION%</syslocation>
 <trapcommunity>%IP-DECT-SNMP-TRAPCOMMUNITY%</trapcommunity>
 <traphost>%IP-DECT-SNMP-TRAPHOST%</traphost>
</snmp>
</config>
```

#### Device-Specific File: <IP DECT Server MAC Address>-users.xml

**NOTE:** This is an example file and it should be used for reference only.

BROADSOFT PARTNER CONFIGURATION GUIDE – SPECTRALINK IP-DECT SERVER SERIES ©2015 BROADSOFT INC.

**broad**soft

```
🗲 broadsoft
```

```
<?xml version="1.0" encoding="UTF-8" standalone="yes"?>
<!-- BroadWorks Device Management configuration for Spectralink IP-DECT
Server -->
<!-- Device ID:"%BWFQDEVICEID%" Generated:"%BWTIMESTAMP%" -->
<users>
 <user>
    <standbytext>%BWFIRSTNAME-1%</standbytext>
    <username>%BWLINEPORT-1%</username>
    <displayname>%BWNAME-1%</displayname>
    <authpassword>%BWAUTHPASSWORD-1%</authpassword>
    <authuser>%BWAUTHUSER-1%</authuser>
  </user>
  <user>
    <standbytext>%BWFIRSTNAME-2%</standbytext>
    <username>%BWLINEPORT-2%</username>
    <displayname>%BWNAME-2%</displayname>
    <authpassword>%BWAUTHPASSWORD-2%</authpassword>
    <authuser>%BWAUTHUSER-2%</authuser>
  </user>
  <user>
    <standbytext>%BWFIRSTNAME-3%</standbytext>
    <username>%BWLINEPORT-3%</username>
    <displayname>%BWNAME-3%</displayname>
    <authpassword>%BWAUTHPASSWORD-3%</authpassword>
    <authuser>%BWAUTHUSER-3%</authuser>
  </user>
  <user>
    <standbytext>%BWFIRSTNAME-4%</standbytext>
    <username>%BWLINEPORT-4%</username>
    <displayname>%BWNAME-4%</displayname>
    <authpassword>%BWAUTHPASSWORD-4%</authpassword>
    <authuser>%BWAUTHUSER-4%</authuser>
  </user>
  <user>
    <standbytext>%BWFIRSTNAME-5%</standbytext>
    <username>%BWLINEPORT-5%</username>
    <displayname>%BWNAME-5%</displayname>
    <authpassword>%BWAUTHPASSWORD-5%</authpassword>
    <authuser>%BWAUTHUSER-5%</authuser>
  </user>
  <user>
    <standbytext>%BWFIRSTNAME-6%</standbytext>
    <username>%BWLINEPORT-6%</username>
    <displayname>%BWNAME-6%</displayname>
    <authpassword>%BWAUTHPASSWORD-6%</authpassword>
    <authuser>%BWAUTHUSER-6%</authuser>
  </user>
  <user>
    <standbytext>%BWFIRSTNAME-7%</standbytext>
    <username>%BWLINEPORT-7%</username>
    <displayname>%BWNAME-7%</displayname>
    <authpassword>%BWAUTHPASSWORD-7%</authpassword>
    <authuser>%BWAUTHUSER-7%</authuser>
  </user>
  <user>
    <standbytext>%BWFIRSTNAME-8%</standbytext>
    <username>%BWLINEPORT-8%</username>
    <displayname>%BWNAME-8%</displayname>
    <authpassword>%BWAUTHPASSWORD-8%</authpassword>
    <authuser>%BWAUTHUSER-8%</authuser>
  </user>
  <user>
```

**BROADSOFT PARTNER CONFIGURATION GUIDE – SPECTRALINK IP-DECT SERVER SERIES** 

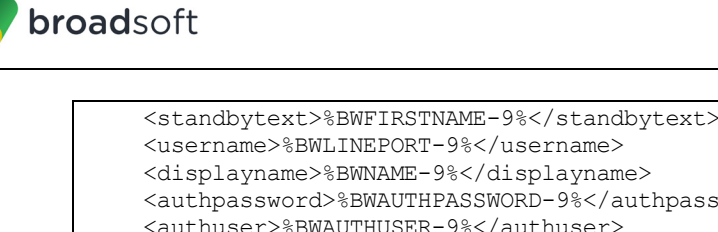

```
<authpassword>%BWAUTHPASSWORD-9%</authpassword>
  <authuser>%BWAUTHUSER-9%</authuser>
</user>
<user>
  <standbytext>%BWFIRSTNAME-10%</standbytext>
  <username>%BWLINEPORT-10%</username>
  <displayname>%BWNAME-10%</displayname>
  <authpassword>%BWAUTHPASSWORD-10%</authpassword>
  <authuser>%BWAUTHUSER-10%</authuser>
</user>
<user>
  <standbytext>%BWFIRSTNAME-11%</standbytext>
  <username>%BWLINEPORT-11%</username>
  <displayname>%BWNAME-11%</displayname>
  <authpassword>%BWAUTHPASSWORD-11%</authpassword>
  <authuser>%BWAUTHUSER-11%</authuser>
</user>
<user>
  <standbytext>%BWFIRSTNAME-12%</standbytext>
  <username>%BWLINEPORT-12%</username>
  <displayname>%BWNAME-12%</displayname>
  <authpassword>%BWAUTHPASSWORD-12%</authpassword>
  <authuser>%BWAUTHUSER-12%</authuser>
</user>
<user>
  <standbytext>%BWFIRSTNAME-13%</standbytext>
  <username>%BWLINEPORT-13%</username>
  <displayname>%BWNAME-13%</displayname>
  <authpassword>%BWAUTHPASSWORD-13%</authpassword>
  <authuser>%BWAUTHUSER-13%</authuser>
</user>
<user>
  <standbytext>%BWFIRSTNAME-14%</standbytext>
  <username>%BWLINEPORT-14%</username>
  <displayname>%BWNAME-14%</displayname>
  <authpassword>%BWAUTHPASSWORD-14%</authpassword>
  <authuser>%BWAUTHUSER-14%</authuser>
</user>
<user>
  <standbytext>%BWFIRSTNAME-15%</standbytext>
  <username>%BWLINEPORT-15%</username>
  <displayname>%BWNAME-15%</displayname>
 <authpassword>%BWAUTHPASSWORD-15%</authpassword>
  <authuser>%BWAUTHUSER-15%</authuser>
</user>
<user>
  <standbytext>%BWFIRSTNAME-16%</standbytext>
  <username>%BWLINEPORT-16%</username>
  <displayname>%BWNAME-16%</displayname>
  <authpassword>%BWAUTHPASSWORD-16%</authpassword>
  <authuser>%BWAUTHUSER-16%</authuser>
</user>
<user>
  <standbytext>%BWFIRSTNAME-17%</standbytext>
  <username>%BWLINEPORT-17%</username>
  <displayname>%BWNAME-17%</displayname>
  <authpassword>%BWAUTHPASSWORD-17%</authpassword>
  <authuser>%BWAUTHUSER-17%</authuser>
</user>
```

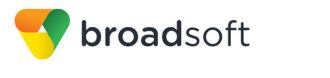

<user> <standbytext>%BWFIRSTNAME-18%</standbytext> <username>%BWLINEPORT-18%</username> <displayname>%BWNAME-18%</displayname> <authpassword>%BWAUTHPASSWORD-18%</authpassword> <authuser>%BWAUTHUSER-18%</authuser> </user> <user> <standbytext>%BWFIRSTNAME-19%</standbytext> <username>%BWLINEPORT-19%</username> <displayname>%BWNAME-19%</displayname> <authpassword>%BWAUTHPASSWORD-19%</authpassword> <authuser>%BWAUTHUSER-19%</authuser> </user> <user> <standbytext>%BWFIRSTNAME-20%</standbytext> <username>%BWLINEPORT-20%</username> <displayname>%BWNAME-20%</displayname> <authpassword>%BWAUTHPASSWORD-20%</authpassword> <authuser>%BWAUTHUSER-20%</authuser> </user> <user> <standbytext>%BWFIRSTNAME-21%</standbytext> <username>%BWLINEPORT-21%</username> <displayname>%BWNAME-21%</displayname> <authpassword>%BWAUTHPASSWORD-21%</authpassword> <authuser>%BWAUTHUSER-21%</authuser> </user> <user> <standbytext>%BWFIRSTNAME-22%</standbytext> <username>%BWLINEPORT-22%</username> <displayname>%BWNAME-22%</displayname> <authpassword>%BWAUTHPASSWORD-22%</authpassword> <authuser>%BWAUTHUSER-22%</authuser> </user> <user> <standbytext>%BWFIRSTNAME-23%</standbytext> <username>%BWLINEPORT-23%</username> <displayname>%BWNAME-23%</displayname> <authpassword>%BWAUTHPASSWORD-23%</authpassword> <authuser>%BWAUTHUSER-23%</authuser> </user> <user> <standbytext>%BWFIRSTNAME-24%</standbytext> <username>%BWLINEPORT-24%</username> <displayname>%BWNAME-24%</displayname> <authpassword>%BWAUTHPASSWORD-24%</authpassword> <authuser>%BWAUTHUSER-24%</authuser> </user> <user> <standbytext>%BWFIRSTNAME-25%</standbytext> <username>%BWLINEPORT-25%</username> <displayname>%BWNAME-25%</displayname> <authpassword>%BWAUTHPASSWORD-25%</authpassword> <authuser>%BWAUTHUSER-25%</authuser> </user> <user> <standbytext>%BWFIRSTNAME-26%</standbytext> <username>%BWLINEPORT-26%</username> <displayname>%BWNAME-26%</displayname> <authpassword>%BWAUTHPASSWORD-26%</authpassword> <authuser>%BWAUTHUSER-26%</authuser>

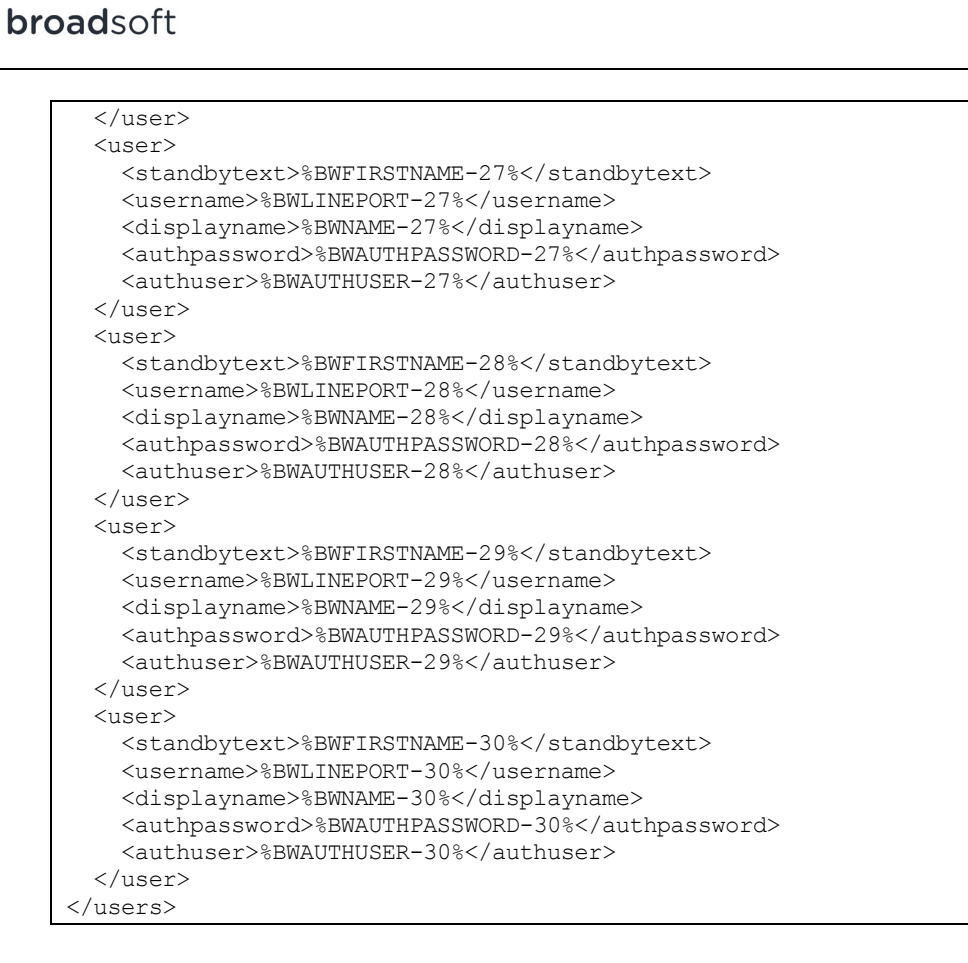

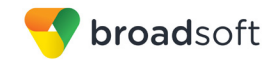

# References

- [1] Spectralink, Inc. 2014. Spectralink IP DECT Server 400 Installation and Configuration Guide. Available from Spectralink at <u>support.spectralink.com</u>.
- [2] Spectralink, Inc. 2014. Spectralink IP DECT Server 6500 Installation and Configuration Guide. Available from Spectralink at <u>support.spectralink.com</u>.
- [3] Spectralink, Inc. 2014. *Provisioning Guide Spectralink IP-DECT Servers and BroadSoft Device Management.* Available from Spectralink at <u>support.spectralink.com</u>.
- [4] BroadSoft, Inc. 2014. *BroadWorks Device Management Configuration Guide*, *Release 20.0.* Available from BroadSoft at <u>xchange.broadsoft.com</u>.
- [5] BroadSoft, Inc. 2014. BroadWorks Redundancy Guide, Release 20.0. Available from BroadSoft at <u>xchange.broadsoft.com</u>.
- [6] BroadSoft, Inc. 2014. *BroadWorks SIP Access Interface Interworking Guide, Release 20.0.* Available from BroadSoft at <u>xchange.broadsoft.com</u>.
- [7] BroadSoft, Inc. 2014. *BroadWorks SIP Access Device Interoperability Test Plan, Release 20.0.* Available from BroadSoft at <u>xchange.broadsoft.com</u>.
- [8] BroadSoft, Inc. 2014. *BroadWorks Device Management Interoperability Test Plan*, *Release 20.0.* Available from BroadSoft at <u>xchange.broadsoft.com</u>.